# PORTAL DA Transparência

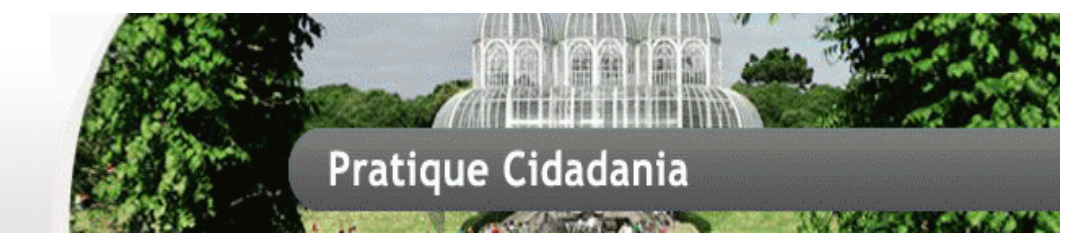

Prefeitura Municipal de Curitiba

# MANUAL PRÁTICO DE NAVEGAÇÃO

## APRESENTAÇÃO

Este é o Manual de Navegação do Portal da Transparência da Prefeitura de Curitiba. Tem linguagem simples e é ilustrado para que você, cidadão, possa encontrar as informações desejadas. O manual é um ponto de apoio para que o portal cumpra seu objetivo: facilitar o acesso às informações e dar oportunidade para que todos possam acompanhar as contas públicas do Município de Curitiba.

O Portal da Transparência de Curitiba foi construído levando em conta:

• Livre acesso: sem necessidade de cadastro prévio ou senha, a consulta é disponibilizada a qualquer usuário mediante acesso a rede mundial de computadores;

• Fácil acesso: para facilitar a procura e incentivar a navegação pelos usuários ao Portal: <u>www.transparencia.curitiba.pr.gov.br</u> e <u>www.curitiba.pr.gov.br</u> (banner Transparência);

 Transparência das informações: integração das receitas e despesas com os sistemas da Prefeitura de Curitiba que administram os conteúdos, sendo possível a atualização em tempo real;

• Segurança: o endereço utiliza certificado digital (HTTPS/SSL), dando integridade e confiabilidade das informações trafegadas entre a prefeitura e o cidadão.

Glossário: no glossário você encontrará as siglas usadas e suas respectivas descrições, sua leitura é interessante para o entendimento das informações do portal. Para ler o glossário acesse: <u>www.transparencia.curitiba.pr.gov.br/conteudo/glossario.aspx</u>

## SUMÁRIO

| 1 | Pág  | igina Inicial                  | 3  |
|---|------|--------------------------------|----|
|   | 1.1  | Acessibilidade                 | 3  |
|   | 1.1. | l.1 Mudar Tamanho da Fonte     | 4  |
|   | 1.1. | L2 Mudar Contraste da Página   | 4  |
|   | 1.3  | Busca                          | 6  |
|   | 1.4  | Menu de Navegação              | 6  |
|   | 1.4. | l.1 O Portal                   | 6  |
|   | 1.4. | 1.2 Legislação                 | 7  |
|   | 1.4. | 1.3 Contratos                  | 7  |
|   | 1.4. | 1.3 Contratos                  | 8  |
|   | 1.4. | 1.5 Funcionários               | 9  |
|   | 1.4. | 1.6 Patrimônio                 | 10 |
|   | 1.4. | 1.7 Transporte Público         | 11 |
|   | 1.4. | 1.8 Dados Abertos              | 11 |
|   | 1.4. | 1.9 Saiba +                    | 12 |
|   | 1.4. | 1.10 Contatos                  | 13 |
|   | 1.5  | Sobre o Portal                 | 14 |
|   | 1.6  | Barra de Navegação             | 14 |
|   | 1.6. | 5.1 Balanços                   | 15 |
|   | 1.6. | 5.2 Compras e licitações       | 16 |
|   | 1.6. | 5.3 Consultas públicas         | 17 |
|   | 1.6. | 5.4 Despesas                   | 17 |
|   | 1.6. | 5.5 Educação                   | 24 |
|   | 1.6. | 5.6 Gestão de Pessoal          | 24 |
|   | 1.6. | 5.7 Obras                      | 25 |
|   | 1.6. | 5.6 Orçamentos                 | 25 |
|   | 1.6. | 5.7 Plano de Governo           | 25 |
|   | 1.6. | 5.8 Prestação de Contas da LRF | 25 |
|   | 1.6. | 5.9 Receitas                   | 25 |
|   | 1.6. | 5.9 Saúde                      | 28 |
|   | 1.7  | Rodapé                         | 29 |

## 1 Página Inicial

Você poderá voltar a pagina inicial do portal a qualquer momento, clicando no banner no topo da página escrito "PORTAL DA TRANSPARÊNCIA". Também é possível ter algumas funcionalidades do site da PMC através da barra de "Menu da PMC" no topo da página.

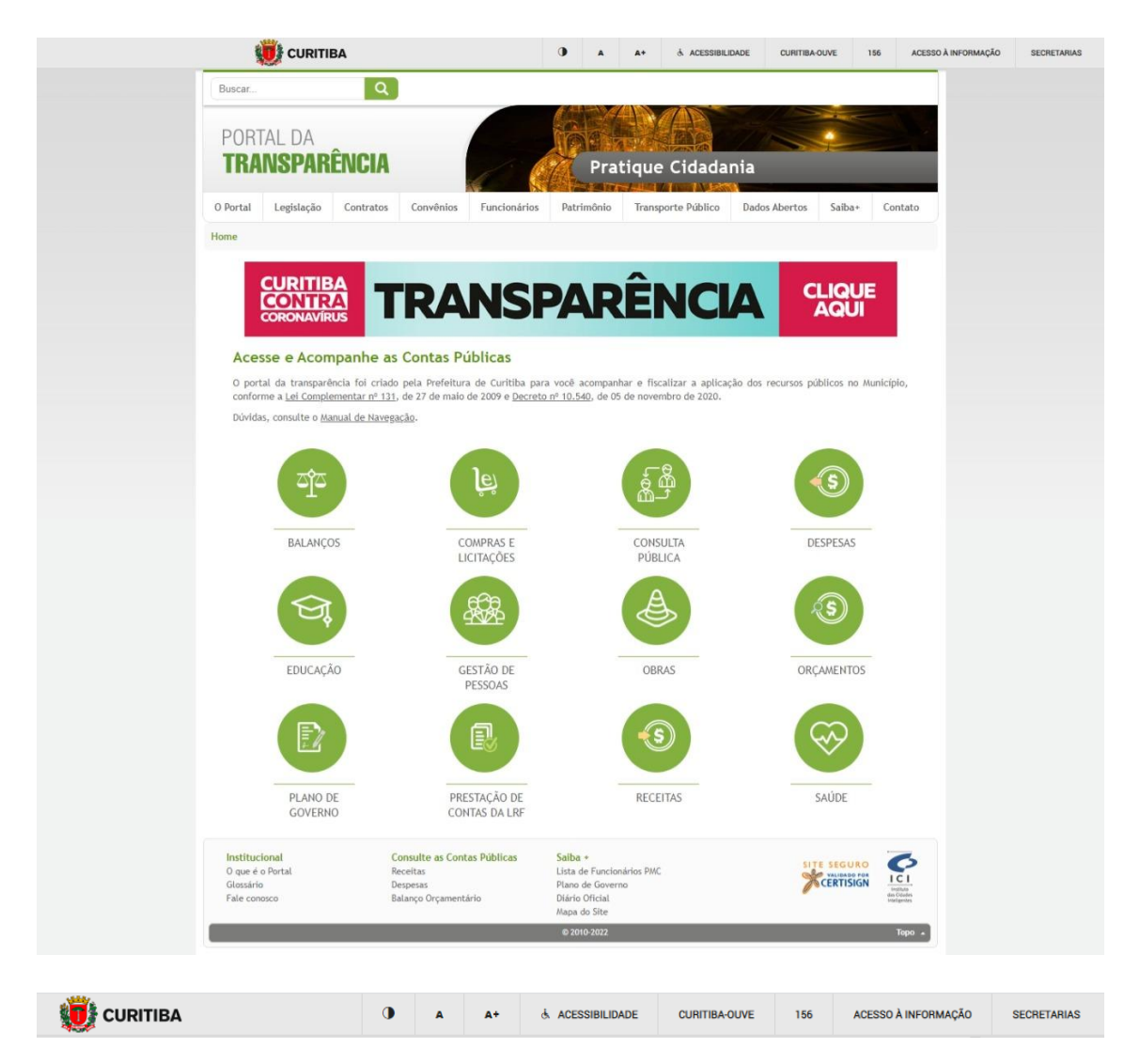

O portal é composto pelos seguintes itens que serão detalhados em sequência:

- Acessibilidade
- Menu da PMC
- Busca
- Menu de Navegação
- Sobre o Portal
- Barra de Navegação
- Rodapé

## 1.1 Acessibilidade

O site possui ferramentas de acessibilidade para usuários com dificuldades de leitura, que fica situado no "Menu da PMC". Figura 01.

|               | · |     |    |                  |               |      | Figura 01 - Ace     | essibilidade |
|---------------|---|-----|----|------------------|---------------|------|---------------------|--------------|
| URITIBA       |   |     | A+ | & ACESSIBILIDADE | CURETIBA-OUVE | 156  | ACESSO À INFORMAÇÃO | SECRETARIAS  |
| BuscarQ       |   |     |    |                  |               |      |                     |              |
| PORTAL DA     |   | fin | 2  | To Par           | PAN (         |      |                     |              |
| TRANSPARENCIA |   | 1   | AU | Parti            | cipe das A    | udiê | ncias Públicas      |              |

## 1.1.1 Mudar Tamanho da Fonte

Botão para aumentar o tamanho das letras do site. Figura 02.

|         |   |   |    | Figura 02 - N    | Audar Tamanho | da Fonte | , |
|---------|---|---|----|------------------|---------------|----------|---|
| URITIBA | • | A | A+ | & ACESSIBILIDADE | CURITIBA-OUVE | 156      |   |

## 1.1.2 Mudar Contraste da Página

Botão para alterar o contraste da página. Figura 03.

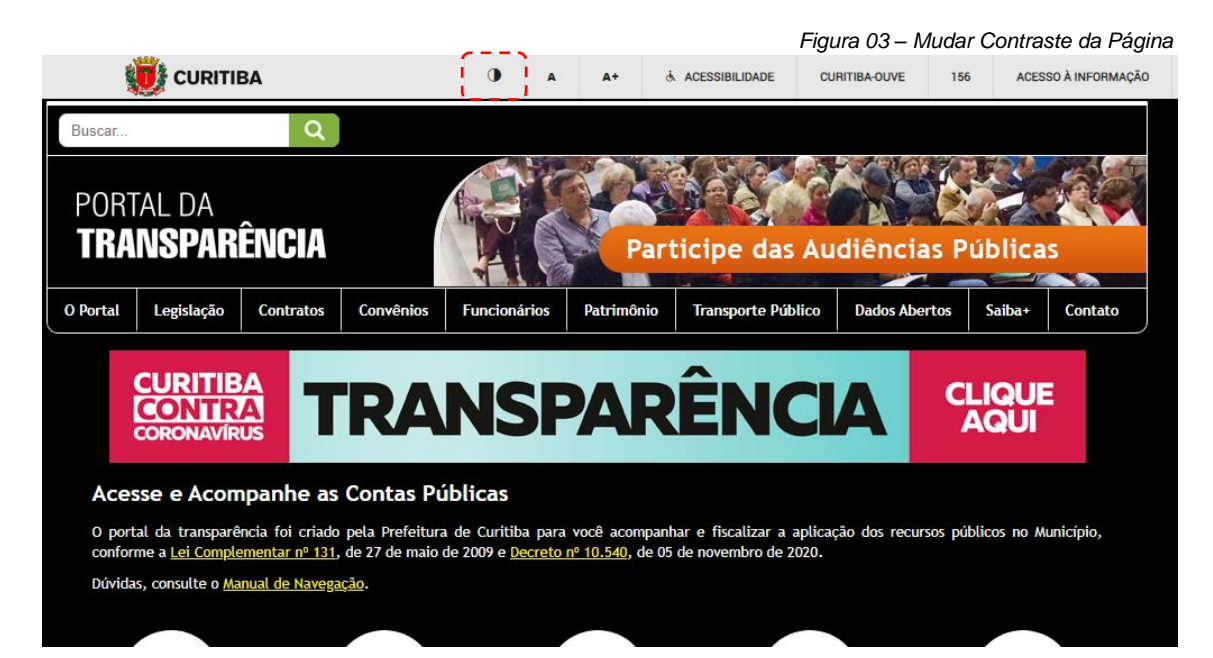

## 1.1.3 Teclas de atalho

Tela de acessibilidade. Figura 04.

|                                        | CURITIE                                                    | A                                             |                                     |                                           | 0 A                                    | A+ & ACESSIBILIE                                     | DADE CURITIBA-O                             | UVE 156                       | ACE                     |
|----------------------------------------|------------------------------------------------------------|-----------------------------------------------|-------------------------------------|-------------------------------------------|----------------------------------------|------------------------------------------------------|---------------------------------------------|-------------------------------|-------------------------|
| Buscar                                 |                                                            | Q                                             |                                     |                                           |                                        |                                                      |                                             |                               |                         |
| POR                                    | TAL DA                                                     | ÊNCIA                                         |                                     |                                           | Pra                                    |                                                      | ania                                        | è                             |                         |
| O Postal                               | Logislasia                                                 | Contrator                                     | Conutation                          | Funcionários                              | Dataimánia                             | Transcerte Dúblice                                   | Dadas Abartas                               | Saibar                        | Contati                 |
| OPOrtal                                | Legistação                                                 | Contratos                                     | convenios                           | runcionarios                              | Patrimonio                             | transporce Publico                                   | Dados Abertos                               | Saiba*                        | Contati                 |
| Home > A                               | cessibilidade                                              |                                               |                                     |                                           |                                        |                                                      |                                             |                               |                         |
| Acessil<br>Este porta<br>5.296, de     | oilidade<br>l segue as diretr<br>02/12/2004.               | ízes do e-MAG                                 | (Modelo de Ace                      | ssibilidade em Go                         | verno Eletrônico                       | ), conforme as normas d                              | o Governo Federal,                          | em obediênci                  | a ao Decri              |
| O termo a<br>são os pré                | cessibilidade sig<br>dios com rampar                       | nifica incluir a<br>de acesso para            | pessoa com del<br>cadeira de roc    | ficiência na partic<br>las e banheiros ad | ipação de ativida<br>aptados para defi | ides como o uso de prod<br>icientes.                 | utos, serviços e info                       | rmações. Algu                 | uns exemp               |
| Na interne<br>e-MAG (Mo<br>acessivel p | t, acessibilidade<br>Idelo de Acessib<br>Dara sites govern | refere-se prin<br>ilidade em Gov<br>amentais. | cipalmente às i<br>erno Eletrônico  | recomendações do<br>). O e-MAG está :     | WCAG (World Co<br>alinhado as recon    | ontent Accessibility Guid<br>nendações internacional | le) do W3C e no caso<br>s, mas estabelece p | o do Governo<br>adrões de cor | Brasileiro<br>nportamei |
| Na parte s<br>ferrament                | uperior do porta<br>as estão disponé                       | al existe uma t<br>reis em todas a            | oarra de acessil<br>s páginas do po | bilidade onde se e<br>rtal.               | encontra atalhos                       | de navegação padroniza                               | dos e a opção para                          | alterar o con                 | traste. Es              |
| Os atalhos                             | padrão são:                                                |                                               |                                     |                                           |                                        |                                                      |                                             |                               |                         |
| • Tecla                                | ndo-se AltGr + (                                           | ) em qualquer                                 | página do porta                     | l, chega-se direta                        | mente a página d                       | e Acessibilidade.                                    |                                             |                               |                         |
| <ul> <li>Tecla</li> </ul>              | ndo-se AltGr + 1                                           | em qualquer                                   | página do porta                     | l, chega-se direta                        | mente ao começo                        | o do conteúdo principal o                            | la página inicial.                          |                               |                         |
| <ul> <li>Tecla</li> </ul>              | ndo-se AltGr + 7                                           | em qualquer                                   | página do porta                     | l, chega-se direta                        | mente a página "                       | Mapa do Site".                                       |                                             |                               |                         |
| <ul> <li>Tecla</li> </ul>              | ndo-se AltGr + 3                                           | 8 em qualquer                                 | página do porta                     | l, chega-se direta                        | mente a busca in                       | terna.                                               |                                             |                               |                         |
| <ul> <li>Tecla</li> </ul>              | ndo-se AltGr + 4                                           | em qualquer                                   | página do porta                     | l, chega-se direta                        | mente ao rodapé                        | do site.                                             |                                             |                               |                         |
| <ul> <li>Tecla</li> </ul>              | ndo-se AltGr + !                                           | ō em qualquer                                 | página do porta                     | l, chega-se direta                        | mente ao início d                      | o menu principal.                                    |                                             |                               |                         |
| Ao final de                            | sse texto, você                                            | poderá baixar a                               | alguns arquivos                     | que explicam mel                          | hor o termo aces                       | sibilidade e como deve s                             | er implementado no                          | s sites da Inte               | met.                    |
| Leis e dec                             | retos sobre ace                                            | ssibilidade:                                  |                                     |                                           |                                        |                                                      |                                             |                               |                         |
| <ul> <li>Decre</li> </ul>              | to nº 5.296 de 0                                           | 2 de dezembro                                 | de 2004.                            |                                           |                                        |                                                      |                                             |                               |                         |
| <ul> <li>Decret</li> </ul>             | to nº 6.949, de                                            | 25 de agosto d                                | e 2009 - Promu                      | lga a Convenção I                         | nternacional sobr                      | e os Direitos das Pessoa                             | s com Deficiência e                         | seu Protocolo                 | Facultati               |
| assina                                 | ados em Nova Yo                                            | rk, em 30 de m                                | arço de 2007.                       |                                           |                                        |                                                      |                                             |                               |                         |
| <ul> <li>Decre</li> </ul>              | to nº 7.724, de                                            | 16 de Maio de 2                               | 2012 - Regulame                     | enta a Lei Nº 12.52                       | 7, que dispõe sol                      | bre o acesso a informaçõ                             | es.                                         |                               |                         |
| <ul> <li>Mode</li> </ul>               | to de Acessibilid                                          | ade de Governo                                | Eletrônico.                         |                                           |                                        |                                                      |                                             |                               |                         |
| • Porta                                | ria nº 03, de 07 (                                         | de Maio de 200                                | 7 - formato .pd                     | f - Institucionaliza                      | o Modelo de Ace                        | ssibilidade em Governo I                             | Eletrônico - e-MAG.                         |                               |                         |
|                                        |                                                            |                                               |                                     |                                           |                                        |                                                      |                                             |                               |                         |

## 1.2 Menu da PMC

O Portal da Transparência agora está mais integrado ao Portal da Prefeitura Municipal de Curitiba, esse menu além de comportar os botões de acessibilidade, ainda compõe de acessos rápidos a links do portal PMC. Figura 05.

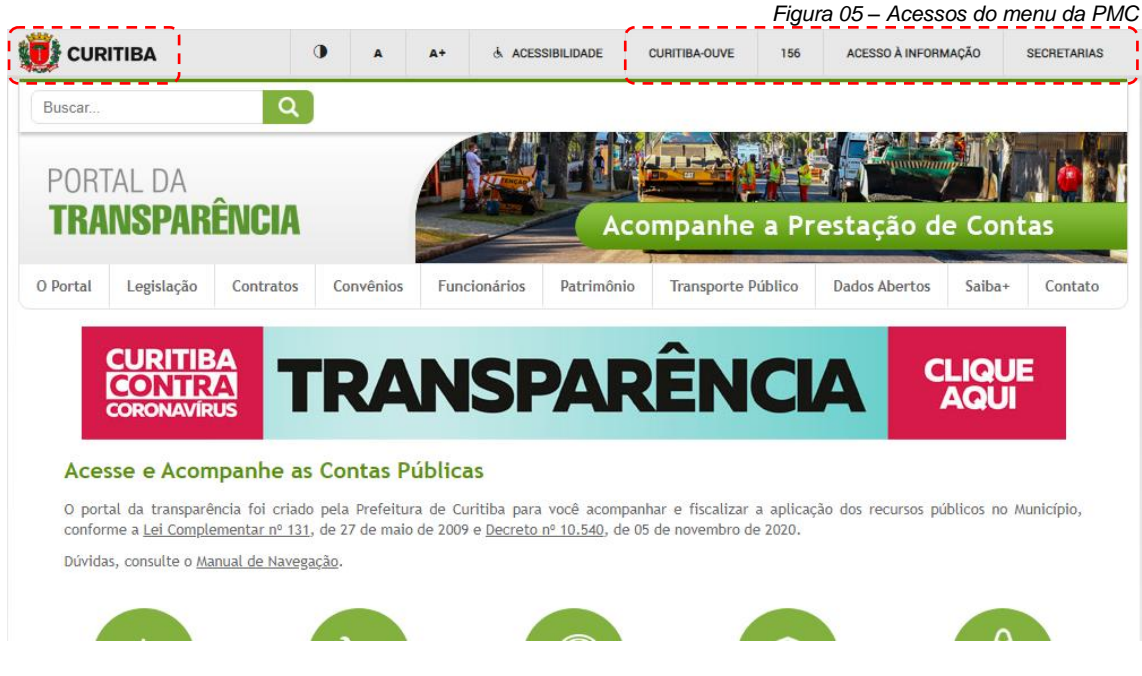

## 1.3 Busca

Neste campo você poderá pesquisar em todo o portal, caso exista algum conteúdo sobre a pesquisa digitada, será exibida em forma de lista para que o usuário possa encontrar mais facilmente o item desejado. Figura 06

| 🚺 CUR  | ITIBA  | a    | A | A+ & ACES                    | SIBILIDADE CURITIB | A-OUVE 156 | ACESSO À INFORMAÇÃO | SECRETARIAS |
|--------|--------|------|---|------------------------------|--------------------|------------|---------------------|-------------|
| Buscar |        | ٩    | 1 |                              |                    |            |                     |             |
| PORT   | AL DA  |      |   |                              |                    |            |                     |             |
| TRA    | NSPARF | NCIA |   | and the second second second | Acomp              | anho a Dr. | ostação do C        | ontac       |
| TRA    | NSPARE | NCIA |   |                              | Acomp              | anhe a Pr  | estação de C        | ontas       |

## 1.4 Menu de Navegação

## 1.4.1 O Portal

Encontram-se os itens abaixo descritos, conforme mostra a figura 07:

- O que é: mais informações sobre a construção do Portal da Transparência;
- Glossário: em ordem alfabética, o significado das siglas e nomenclaturas;
- Perguntas Frequentes: as questões mais repetidas, recebidas pelo canal de comunicação - Fale Conosco – e suas respostas, para que o usuário tire dúvidas com maior rapidez;
- Manual de Navegação: link para download do manual de navegação do portal com o intuito de facilitar e orientar a navegação;
- Acessibilidade: Pagina onde mostra as diretrizes de acessibilidade do portal, bem como atalhos de navegação.

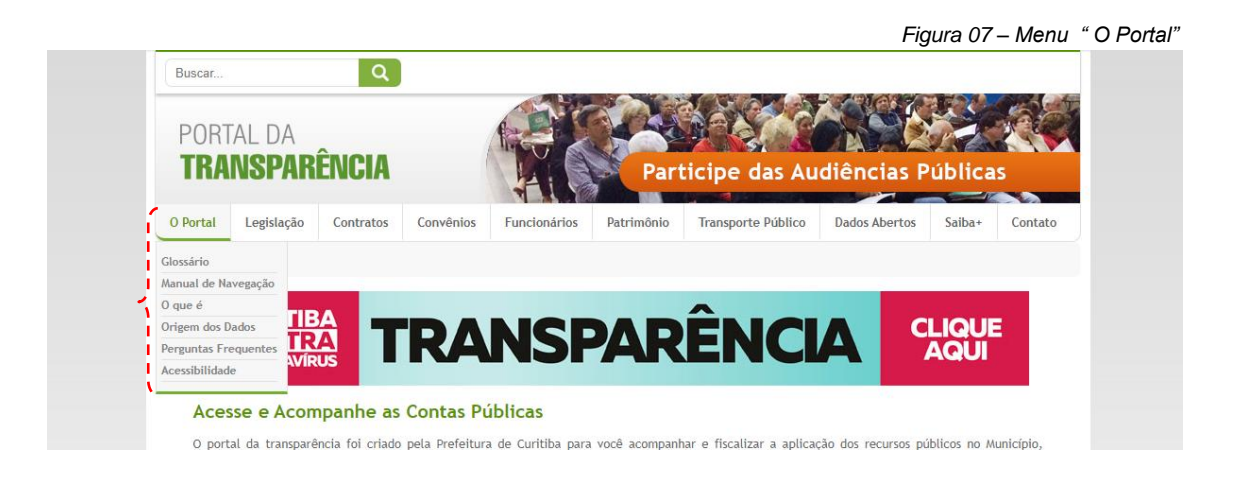

## 1.4.2 Legislação

Exibe links que direcionam para as páginas externas de pesquisa da legislação. Figura

07.

- Leis e Decretos Municipais
- Legislação Federal
- Legislação Tributária Municipal

| uscar |                  | ٩                |           |                    |            |                     |               | Teres to |         |
|-------|------------------|------------------|-----------|--------------------|------------|---------------------|---------------|----------|---------|
| ORT   | AL DA            |                  |           | E-                 |            | MAY O               |               | 12       | W.      |
| RA    | NSPAR            | ÊNCIA            |           |                    | Part       | ticipe das Au       | diências P    | ública   | s       |
| ortal | Legislação       | Contratos        | Convinios | Functionalizion    | Patrimônio | Transporte Público  | Dados Abertos | Saibas   | Contato |
|       | the second       | Mandalanda       |           | Parts for the real |            | nampeporto e denera |               |          |         |
| R     | Legislação Fede  | ral              |           |                    |            | -                   |               |          |         |
|       | Legislação Tribu | stária Municipal | RA        | NS                 | AR         |                     |               |          |         |
|       |                  | -                |           |                    |            |                     |               |          |         |

O portal da transparência foi criado pela Prefeitura de Curitiba para você acompanhar e fiscalizar a aplicação dos recursos públicos no Municipio, conforme a Lei Complementar nº 131, de 27 de maio de 2009 e Decreto nº 10,540, de 05 de novembro de 2020.

## 1.4.3 Contratos

Neste item é possível encontrar contratos apenas aplicando filtros ou procurando dentro da página mesmo, assim a busca pelo contrato fica mais dinâmica.

Você pode clicar em "Contratos de Empréstimos, Financiamentos e Operações de Crédito" para consultar estes tipos de contratos.

|                                                   | Legislação                                                                              | Contratos                                                                  | Convênios                                                                    | Funcionários                                                               | Patrimônio                          | Transporte Público                                    | Dados Abertos                            | Saiba+                      | Contato               |
|---------------------------------------------------|-----------------------------------------------------------------------------------------|----------------------------------------------------------------------------|------------------------------------------------------------------------------|----------------------------------------------------------------------------|-------------------------------------|-------------------------------------------------------|------------------------------------------|-----------------------------|-----------------------|
| Home > (                                          | ontratos                                                                                |                                                                            |                                                                              |                                                                            |                                     |                                                       |                                          |                             |                       |
| Considera<br>formação<br>Contratos<br>Realize a o | tos<br>se contrato tod<br>de vínculo e a e<br><u>de Empréstimos</u><br>consulta aos con | o e qualquer a<br>stipulação de ob<br>, Financiamento<br>tratos utilizando | uste entre órgâ<br>rigações recípro<br>s e Operações c<br>o os filtros dispo | ios ou entidades d<br>ocas, seja qual for<br>l <u>e Crédito</u><br>níveis. | la Administração<br>a denominação u | Pública e particulares,<br>tilizada. (Fonte: Art. 2º, | em que haja um ac<br>Parágrafo único, da | ordo de von<br>Lei 8.666/19 | tades para a<br>193). |
| - Filt                                            | ros                                                                                     |                                                                            |                                                                              |                                                                            |                                     |                                                       |                                          |                             |                       |
| Contra                                            | to:                                                                                     | Po                                                                         | or Exemplo: 334                                                              | 40                                                                         |                                     |                                                       |                                          |                             |                       |
| Períod                                            | <b>:</b> (                                                                              | 04/12/2021 a                                                               | 03/01/2022                                                                   |                                                                            |                                     |                                                       |                                          |                             |                       |
| Contra                                            | tante:                                                                                  | Prefeitura Munic                                                           | ipal de Curitiba                                                             |                                                                            | ~                                   |                                                       |                                          |                             |                       |
| Órgão                                             | Gestor:                                                                                 | Todos                                                                      |                                                                              |                                                                            | ~                                   |                                                       |                                          |                             |                       |
| Forneo                                            | edor:                                                                                   | Todos                                                                      |                                                                              |                                                                            | ~                                   |                                                       |                                          |                             |                       |
| Licitaç                                           | ão:                                                                                     | P                                                                          | or Exemplo: 58                                                               |                                                                            |                                     |                                                       |                                          |                             |                       |
|                                                   |                                                                                         |                                                                            |                                                                              |                                                                            |                                     |                                                       | CONSULTAR                                | LIMPAR                      | CAMPOS                |

Figura 10 – Contratos de Contratos de Empréstimos, Financiamentos e Operações de Crédito

|                   |                                                                                                    | 0                           |                    |                                                                                     |                             | 1                   | ,                |                |                    |                      |  |  |
|-------------------|----------------------------------------------------------------------------------------------------|-----------------------------|--------------------|-------------------------------------------------------------------------------------|-----------------------------|---------------------|------------------|----------------|--------------------|----------------------|--|--|
| O Portal          | Legislação                                                                                                    | Contratos                   | Convêr             | nios Funcionários                                                                   | Patrimônio                  | Transport           | e Público        | Dados Abertos  | Saiba+             | Contato              |  |  |
| Home > Con        | tratos > Cont                                                                                                    | ratos de Emp                | réstimos, F        | inanciamentos e Oper                                                                | ações de Crédito            |                     |                  |                |                    |                      |  |  |
| Contrato          | os de Emp                                                                                                    | réstimos                    | s, Finar           | nciamentos e                                                                        | Operações d                 | le Crédit           | o                |                |                    |                      |  |  |
| Devido ao tai     | evido ao tamanho elevado de alguns arguivos, é recomendado clicar com o botão direito do mouse e em seguida "Salvar Link/Destino Como". |                             |                    |                                                                                     |                             |                     |                  |                |                    |                      |  |  |
| Após o downl      | oad, basta abr                                                                                                    | ir o arquivo n              | o seu comp         | utador.                                                                             |                             |                     | 2                |                |                    |                      |  |  |
| Caso não con      | siga visualizar                                                                                                    | os arquivos, b              | aixe o <u>Adol</u> | <u>pe Acrobat Reader</u> par                                                        | a fazer a leitura d         | os arquivos.        |                  |                |                    |                      |  |  |
| 🕝 Contrato        | N° 🕢 Agente<br>Financeiro                                                                                                    | Início Vig.<br>(Assinatura) | Final<br>Vigência  | 🥝 Descrição Objeto                                                                  | Valor Nominal<br>Contratado | Walor Liberado      | Walor Amortizado | Orreções       | 🕝 Juros            | 🕢 Saldo              |  |  |
| <u>0510691-68</u> | CAIXA<br>ECONÔMICA<br>FEDERAL                                                                                                    | 03/06/2020                  | 13/06/2030         | FINISA-Programa de<br>Financiamento à<br>Infraestrutura e ao<br>Saneamento.         | R\$250.000.000,00           | R\$ 0               | R\$ 0            | R\$ 0          | R\$ 0              | R\$ 0                |  |  |
| <u>3832/2018</u>  | AGÊNCIA DE<br>FOMENTO<br>PARANÁ S.A                                                                                                    | 27/03/2018                  | 10/03/2026         | Pavimentação de Vias<br>Urbanas, Drenagem,<br>Iluminação Publ.<br>Urbaniz. Calçadas | R\$ 30.000.000,00           | RŞ<br>29.738.945,29 | R\$ 0            | R\$ 853.879,47 | RŞ<br>1.335.651,51 | R\$<br>30.592.824,76 |  |  |
|                   |                                                                                                    |                             |                    |                                                                                     |                             |                     |                  |                |                    |                      |  |  |

## 1.4.3 Contratos

Acordo, ajuste ou qualquer outro instrumento que discipline a transferência de recursos financeiros de dotações consignadas nos Orçamentos Fiscais e da Seguridade Social da União e tenha como partícipe de um lado, órgão ou entidade da administração pública federal, direta ou indireta, e, de outro lado, órgão ou entidade da administração pública estadual, distrital ou municipal, direta ou indireta, ou ainda, entidades privadas sem fins lucrativos, visando à execução de programa de governo, envolvendo a realização de projeto, atividade, serviço, aquisição de bens ou evento de interesse recíproco, em regime de mútua cooperação. (conforme definição no inciso I, § 1º, art. 1º do Decreto Federal nº 6.170/2007). Figura 10.

| U Portal                | Legislação                        | Contratos       | Convênios         | Funcionários    | Patrimônio          | Transporte Público       | Dados Abertos       | Saiba+      | Contato     |
|-------------------------|-----------------------------------|-----------------|-------------------|-----------------|---------------------|--------------------------|---------------------|-------------|-------------|
| Home > (                | Convênios                         |                 | ·,                |                 |                     |                          |                     |             |             |
| Convê                   | nios                              |                 |                   |                 |                     |                          |                     |             |             |
| Convênios<br>acordos de | e outros ajuste:<br>e cooperação. | s celebrados pe | lo Município com  | órgãos e entid  | ades externas, ta   | is como: convênios, terr | nos e/ou acordos de | e fomento e | termos e/ou |
| ► C                     | onvênios extern                   | os (Convênios c | om repasse de re  | cursos ao Munic | ípio)               |                          |                     |             |             |
| Þ 0                     | utros ajustes (C                  | elebrados com r | epasse de recurso | os do Município | a outras instituiçõ | es)                      |                     |             |             |
|                         | anual de Orient                   | ação ao Proces  | so de Captação d  | e Recursos      |                     |                          |                     |             |             |
| ► M                     |                                   |                 | anne de Cours     | rno Fodoral - F | NDF                 |                          |                     |             |             |

Cada Link dessa página leva a outra página de acordo com a descrição.

1.4.4.1 Convênios Externos. Aqui é possível ver os termos de Convênios atualizados. Figura 11.

|                                                                   |                                                                 |                                                                      |                                                                | -                              |                                                                                                    |                                                                                                    | Figur                                                                        | ra 11 – Tel                                                                                 | a de Co                                                                                            | nvêr   | nios E                  |
|-------------------------------------------------------------------|-----------------------------------------------------------------|----------------------------------------------------------------------|----------------------------------------------------------------|--------------------------------|----------------------------------------------------------------------------------------------------|----------------------------------------------------------------------------------------------------|------------------------------------------------------------------------------|---------------------------------------------------------------------------------------------|----------------------------------------------------------------------------------------------------|--------|-------------------------|
| O Portal Le                                                       | gislação                                                        | Contratos                                                            | Convênios                                                      | Fun                            | cionários Pa                                                                                                    | trimônio Tran                                                                                          | sporte Público                                                               | Dados Abertos                                                                               | Saiba+                                                                                             | Cont   | tato                    |
| Home > Convêr                                                     | nios > Convê                                                    | nios Extern                                                          | os                                                             |                                |                                                                                                    |                                                                                                    |                                                                              |                                                                                             |                                                                                                    |        |                         |
| Convênios                                                         |                                                                 |                                                                      |                                                                |                                |                                                                                                    |                                                                                                    |                                                                              |                                                                                             |                                                                                                    |        |                         |
| Devido ao tama<br>Após o download                                 | nho elevado de<br>d, basta abrir                                | e alguns arc<br>o arquivo n                                          | quivos, é recom<br>o seu computad                              | endado o<br>lor.               | clicar com o botão                                                                                                    | o direito do mouse                                                                                     | e em seguida "Salva                                                          | r Link/Destino Co                                                                           | omo".                                                                                              |        |                         |
| Caso não consig                                                   | a visualizar os                                                 | arquivos, h                                                          | aixe o Adobe A                                                 | crobat Re                      | eader para fazer i                                                                                                    | a leitura dos arquiv                                                                                   | /05                                                                          |                                                                                             |                                                                                                    |        |                         |
| Termos de                                                         | e Convêni                                                       | <b>io</b><br>valizadas er                                            | m 06/12/2021 (                                                 | com dad                        | os até 03/12/202                                                                                                    | 21, <u>saiba mais</u> .                                                                                |                                                                              |                                                                                             |                                                                                                    |        | •                       |
| Conjunto de inf<br>Órgão<br>Gestor                                | formações atu<br>Termo<br>Ajuste                                | N°<br>SIAFI /<br>SICONV /<br>SICONV /                                | m 06/12/2021 (<br>N°                                           | com dad                        | os até 03/12/202<br>Objeto                                                                                                    | 21, <u>saiba mais</u> .<br>Valor Concedente                                                            | Valor Contrapartida                                                          | Valor Total                                                                                 | Vigência                                                                                           | Fiscal | Contrat                 |
| Conjunto de inf<br>Órgão<br>Gestor<br>COHAB                       | formações atu<br>Termo<br>Ajuste                                | N°<br>SIAFI /<br>SICONV /<br>SIT                                     | m 06/12/2021 (<br>N°<br>187.559-81                             | com dad<br>Ano<br>2005         | Objeto<br>Reurbanização e<br>Melhoria em Áreas<br>de Risco Social                                                                                                    | Valor Concedente                                                                                       | Valor Contrapartida<br>R\$ 3.596.912,55                                      | Valor Total<br>RS 9.154.412,55                                                              | Vigência<br>30/12/2005 -<br>30/09/2018                                                             | Fiscal | Contrat                 |
| Termos de<br>Conjunto de inf<br>Órgão<br>Gestor<br>COHAB          | e Convên<br>formações atu<br>Termo<br>Ajuste<br>CR<br>CR        | IO<br>ualizadas er<br>SIAFI /<br>SICONV /<br>SIT<br>-<br>621886      | m 06/12/2021 (<br>N°<br>187.559-81<br>218.776-88               | com dad<br>Ano<br>2005<br>2007 | Objeto<br>Objeto<br>Reurbanização e<br>Melhoria em Áreas<br>de Risco Social<br>PPI / Intervenção<br>em Favelas - Bacia<br>Formosa                                                          | 21, <u>saiba mais</u> .<br>Valor Concedente<br>RS 5.557.500,00<br>RS 21.895.308,41                     | Valor Contrapartida<br>RS 3.596.912,55<br>RS 8.634.166,76                    | Valor Total<br>RS 9.154.412,55<br>RS 30.529.475,17                                          | Vigência<br>30/12/2005 -<br>30/09/2018<br>07/11/2007 -<br>31/12/2020                               | Fiscal | Contrat<br>Link<br>Link |
| Termos de<br>Conjunto de inf<br>Órgão<br>Gestor<br>COHAB<br>COHAB | e Convêni<br>formações atu<br>Termo<br>Ajuste<br>CR<br>CR<br>CR | io<br>Jalizadas er<br>SIAFI /<br>SICONV /<br>SIT<br>621886<br>621891 | n 06/12/2021 o<br>N°<br>187.559-81<br>218.776-88<br>226.009-68 | com dad<br>Ano<br>2005<br>2007 | Objeto<br>Objeto<br>Reurbanização e<br>Melhoria em Áreas<br>de Risco Social<br>PPI / Intervenção<br>em Favelas - Bacia<br>Formosa<br>PPI / Intervenção<br>em Favelas - Bacia<br>Río Iguaçu | 21, <u>saiba mais</u> .<br>Valor Concedente<br>RS 5.557.500,00<br>RS 21.895.308,41<br>RS 14.228.793,62 | Valor Contrapartida<br>RS 3.596.912,55<br>RS 8.634.166,76<br>RS 4.343.688,06 | Valor Total           RS 9.154.412,55           RS 30.529.475,17           RS 18.572.481,68 | Vigência<br>30/12/2005 -<br>30/09/2018<br>07/11/2007 -<br>31/12/2020<br>07/11/2007 -<br>30/06/2021 | Fiscal | Contrat<br>Link<br>Link |

1.4.4.2 Outros Ajustes: apenas leva á página de convênios.

1.4.4.3 Manual de Orientação: é um link para baixar este mesmo manual.

1.4.4.4 Termo nº 6324250: é um link para baixar este mesmo termo.

1.4.4.5 Recursos do FDNE: é uma página separada por ano, para o download de documentos dessa mesma alçada através dos links. Figura 12.

| Buscar                                                                 |                                                                                                    | Q                                   |           |              |            |                    | Figura 12     | 2 – Recu | rsos FND |
|------------------------------------------------------------------------|----------------------------------------------------------------------------------------------------|-------------------------------------|-----------|--------------|------------|--------------------|---------------|----------|----------|
| POR <sup>T</sup>                                                       | ral da<br><b>NSPAR</b>                                                                                         | ÊNCIA                               |           |              | Aco        | mpanhe a Pr        | estação d     | e Cont   | as       |
| O Portal                                                               | Legislação                                                                                                    | Contratos                           | Convênios | Funcionários | Patrimônio | Transporte Público | Dados Abertos | Saiba+   | Contato  |
| 2019<br>Sa<br>Pt<br>Pt<br>Pt<br>Pt<br>Pt<br>Pt<br>Pt<br>Pt<br>Pt<br>Pt | lário Educação<br>NAE<br>DDE Escolas<br>DDE CMEIs<br>DDE Acessibilidad<br>DDE Educação Co<br>DDE - Educação Co | de<br>Incetada - Escol              | as<br>s   |              | erno rede  | rai - FNDE         |               |          |          |
| 2020<br>Sa<br>PM<br>PC<br>PC<br>PC<br>PC<br>PC                         | llário Educação<br>NAE<br>DDE Escolas<br>DDE CMEIs<br>DDE Educação Co<br>DDE - Educação C                      | nnectada - Escol<br>Conectada CMEI: | as<br>s   |              |            |                    |               |          |          |

Encontram-se um conjunto de informações com base nos registros do sistema de Recursos Humanos, utilizado pela área de gestão de Pessoas da Prefeitura de Curitiba. Ali é possível pesquisar sobre nome, cargo, função, secretaria a que pertence e situação funcional dos servidores municipais ou agentes públicos, bem como a remuneração individual, tabela salarial, entre outras opções. Figura 13.

| O Portal   | Legislação        | Contratos         | Convênios          | Funcionários          | Patrimônio          | Transporte Público          | Dados Abertos | Saiba+ | Contato |
|------------|-------------------|-------------------|--------------------|-----------------------|---------------------|-----------------------------|---------------|--------|---------|
| Home > G   | estão de Pessoa   | al                |                    |                       |                     |                             |               |        |         |
| Gestão     | de Pessoa         | al                |                    |                       |                     |                             |               |        |         |
| Informaçõe | es sobre os servi | dores públicos (  | funcionários) da   | Prefeitura Municip    | oal de Curitiba.    |                             |               |        |         |
| ► A1       | uda de Custos     |                   |                    |                       |                     |                             |               |        |         |
| ► G        | astos com Cartão  | Corporativo       |                    |                       |                     |                             |               |        |         |
| ► Q        | uadro de Pessoal  | (atualizado em    | 15/12/2021)        |                       |                     |                             |               |        |         |
| ► Re       | elação de Cargos  | em Comissão (     | atualizado confori | me última alteração   | na legislação)      |                             |               |        |         |
| ► Re       | elação de Servido | ores/Empregado    | s Ativos (atualiz  | ado em 15/12/2021)    |                     |                             |               |        |         |
| ► Re       | elação de Servido | ores da PMC a D   | isposição de Ou    | tros Órgãos (atualiz  | ado em 15/12/202    | 1)                          |               |        |         |
| ► Re       | elação de Servido | ores de Outros (  | Órgãos a Disposi   | ção da PMC - Atuali   | ização bimestral    | (atualizado em 15/12/2021   | )             |        |         |
| ► Re       | elação de Servido | ores Inativos (ap | osentados e per    | nsionistas) (atualiza | ição automática die | iria)                       |               |        |         |
| Re         | elação de Servido | ores Temporário   | s (atualizado em   | 15/12/2021)           |                     |                             |               |        |         |
| Re         | elação de Vagas I | Legais Por Cargo  | atualizado conf    | orme última alteraço  | ão na legislação)   |                             |               |        |         |
| Re         | emuneração dos    | Contratados Ter   | mporários(atualia  | zação automática no   | quinto dia de cada  | mês) 🔨 Novo                 |               |        |         |
| ► Re       | emuneração dos    | Contratados Ter   | mporários COVID    | -19(atualização auto  | omática no quinto   | dia de cada mês) 🛛 🖉 📢 Novo |               |        |         |
| ► Re       | emuneração dos    | Empregados Pú     | blicos(atualizaçã  | o automática no quin  | nto dia de cada mês | ) Novo                      | -             |        |         |
| ► Re       | emuneração dos    | Servidores (atua  | lização automáti   | ca no quinto dia de c | ada mês)            |                             |               |        |         |
| ► Ta       | bela de Agentes   | Políticos - Carg  | o em Comissão      | (atualizado em 06/12  | 2/2021)             |                             |               |        |         |
| ► Ta       | bela de Função    | Gratificada (atu  | alizado em 06/12   | /2021)                |                     |                             |               |        |         |
|            |                   |                   |                    |                       |                     |                             |               |        |         |

## 1.4.6 Patrimônio

Visualize dados referentes aos Bens pertencentes ao Município que foram Doados, Cedidos, Permissionados ou Permutados. Figura 14.

São separados em duas categorias:

- Bens Móveis: Maquinários, Veículos e Equipamentos.
- Bens Imóveis: Terrenos e Edificações.

Figura 14 – Tela de Patrimônio

| PORT<br>TRA | ial da<br><b>NSPAR</b> | Ência     |           |              | Aco        | mpanhe a Pr        | estação de    | e Cont | as      |
|-------------|------------------------|-----------|-----------|--------------|------------|--------------------|---------------|--------|---------|
| O Portal    | Legislação             | Contratos | Convênios | Funcionários | Patrimônio | Transporte Público | Dados Abertos | Saiba+ | Contato |

### Patrimônio

Compreende Bens Móveis (Maquinários, Veículos e Equipamentos) e Bens Imóveis (Terrenos e Edificações).

Visualize dados referentes aos Bens Móveis e Imóveis pertencentes ao Município que foram Doados, Cedidos, Permissionados ou Permutados.

| Bens Móveis                                                                                                    |                                                                                                    |                                |                                                      |                                |                                        |                  |
|----------------------------------------------------------------------------------------------------|----------------------------------------------------------------------------------------------------|--------------------------------|------------------------------------------------------|--------------------------------|----------------------------------------|------------------|
| Aquisição                                                                                                    |                                                                                                    |                                |                                                      |                                |                                        |                  |
| <ul> <li>Cessão</li> </ul>                                                                                          |                                                                                                    |                                |                                                      |                                |                                        |                  |
| Doação                                                                                                    |                                                                                                    |                                |                                                      |                                |                                        |                  |
| <ul> <li>Permissão</li> </ul>                                                                                       |                                                                                                    |                                |                                                      |                                |                                        |                  |
| Bens Imóveis —                                                                                                    |                                                                                                    |                                |                                                      |                                |                                        |                  |
| Cessão                                                                                                    |                                                                                                    |                                |                                                      |                                |                                        |                  |
| ► Doação                                                                                                    |                                                                                                    |                                |                                                      |                                |                                        |                  |
| Permissão                                                                                                    |                                                                                                    |                                |                                                      |                                |                                        |                  |
|                                                                                                    |                                                                                                    |                                |                                                      |                                |                                        |                  |
| Permuta                                                                                                    |                                                                                                    |                                |                                                      |                                |                                        |                  |
| ▶ Permuta                                                                                                    | o Município                                                                                                    |                                |                                                      |                                |                                        |                  |
| <ul> <li>Permuta</li> <li>Imóveis Cedidos a</li> <li>Nº da Cessão/Processo</li> </ul>                               | o Município                                                                                                    | Outorgante<br>Cedente          | Outorgado<br>Cessionário                             | Valor<br>Contrapartida         | Vigência                               | Contrato         |
| <ul> <li>Permuta</li> <li>Imóveis Cedidos a</li> <li>Nº da Cessão/Processo</li> <li>04936.000668/2016-22</li> </ul> | o Município<br>Descrição/Objeto<br>Cessão de uso sob o regime de utilização gratuita de imóvel de propriedade<br>da União com área de 704m² e benfetitorias com 460m², localizado na Rua<br>Schiller, 159, bairro Cristo Hei, Curtita-PR, destinado ao funcionamento da<br>Secretaria Especial dos Direitos da Pessoa com Deficiência. | Outorgante<br>Cedente<br>União | Outorgado<br>Cessionário<br>Município de<br>Curitiba | Valor<br>Contrapartida<br>0,00 | Vigência<br>20/02/2018 a<br>20/02/2038 | Contrato<br>Link |

## 1.4.7 Transporte Público

Informações prestadas pela URBS sobre o transporte público em seus diversos aspectos, inclusive o detalhamento da composição da tarifa. Figura 15.

|          |                                            |                                   |                                  |                                         |                                   |                            | Figura 15 –         | Menu 1       | Fransporte P |
|----------|--------------------------------------------|-----------------------------------|----------------------------------|-----------------------------------------|-----------------------------------|----------------------------|---------------------|--------------|--------------|
| O Portal | L <mark>egislação</mark>                   | Contratos                         | Convênios                        | Funcionários                            | Patrimônio                        | Transporte Público         | Dados Abertos       | Saiba+       | Contato      |
| Home     |                                            |                                   |                                  |                                         |                                   | Comissão de Análise da     | Tarifa              |              |              |
| _        |                                            |                                   |                                  |                                         | ~                                 | Detalhamento dos Custo     | is da Tarifa        |              | _            |
|          | CURITIB                                    | Δ                                 |                                  |                                         |                                   | Horário de Önibus          |                     |              |              |
|          | CONTR                                      | Â                                 | DA                               | NG                                      |                                   |                            |                     |              |              |
|          | CORONAVÍRI                                 | JS 📕                              |                                  |                                         |                                   |                            |                     | AGUI         |              |
|          |                                            |                                   |                                  |                                         |                                   |                            |                     |              | _            |
| Aces     | se e Acom                                  | panhe as                          | Contas Pi                        | úblicas                                 |                                   |                            |                     |              |              |
| 0 port   | al da transparêr<br>me a <u>Lei Comple</u> | ncia foi criado<br>mentar nº 131, | pela Prefeitura<br>de 27 de maio | a de Curitiba para<br>de 2009 e Decreto | você acompani<br>nº 10.540, de 05 | nar e fiscalizar a aplicad | ção dos recursos pu | úblicos no M | unicípio,    |

## 1.4.8 Dados Abertos

Dados Abertos são dados que são livremente disponíveis para todos utilizarem e redistribuírem como desejarem, sem restrição de licenças, patentes ou mecanismos de controle. Todo dado público tem vocação para ser dado aberto. Figura 16.

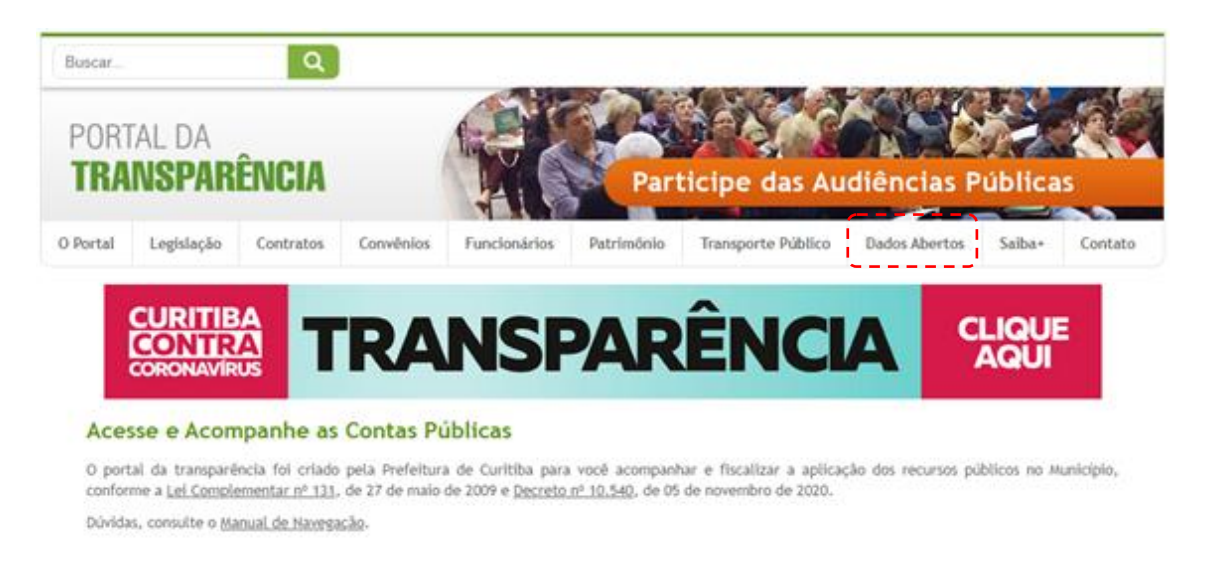

## 1.4.9 Saiba +

Encontram-se os itens abaixo descritos, conforme mostra a figura 17:

- Câmara Municipal: clique sobre o item para abrir o site da Câmara Municipal de Curitiba;
- Carta de Serviços da PMC: Clique para ir á página de serviços da Prefeitura Municipal de Curitiba;
- Conselhos Municipais: Clique para ir ao Portal de Conselhos Municipais;
- Controle de Estoque: tela para consulta dos materiais (entradas e saídas) nos órgãos da Prefeitura;
- Cronograma do PIPCP: cronograma do Plano de Implantação dos Procedimentos Contábeis Patrimoniais;
- Diário Oficial: acompanhe todas as publicações dos Atos do Município de Curitiba;
- Doações COVID 19: Exibe as doações ao município para combater o Coronavírus;
- Educação Fiscal: página explicativa sobre o Programa Municipal de Educação Fiscal PMEF;
- Organograma: visualização do organograma da Administração Municipal;
- Plano de Ação SIAFIC: Exibe os decretos e planos do SIAFIC.
- Plano de Contas PCASP: link para visualização do documento oficial (Portaria nº 008/2013 SMF) que divulga o cronograma anexo de ações adotadas e a adotar, para a implementação dos Procedimentos Contábeis Patrimoniais e Específicos, do Plano de Contas Aplicado ao Setor Público PCASP, das Demonstrações Contábeis Aplicadas ao Setor Público DCASP, em consonância com o Manual de Contabilidade Aplicada ao Setor Público MCASP;
- Plano de Governo: relatório do Plano de Governo da gestão municipal;
- Relatório de Gestão: apresenta os relatórios anuais dos projetos, execuções e serviços prestados ao cidadão curitibano;

Figura 17 – Menu Saiba +

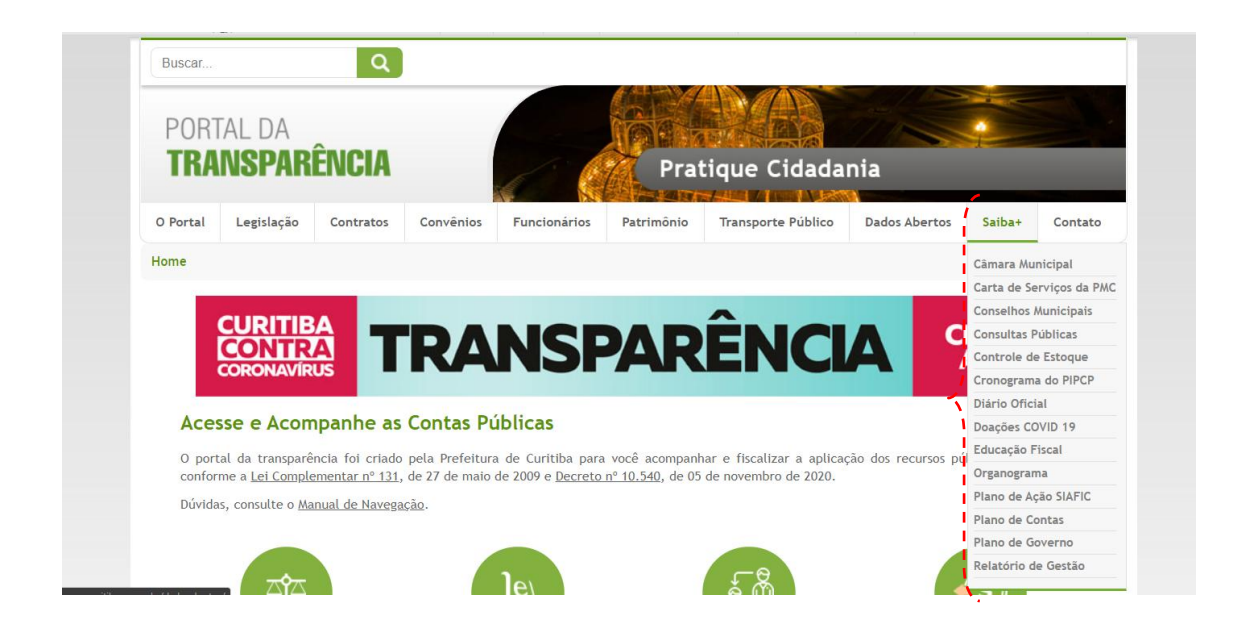

## 1.4.10 Contatos

Disponibiliza a relação dos postos de atendimentos presenciais, bem como a página para consulta abertura de protocolo *online* ao usuário que deseje solicitar informações à Prefeitura, conforme Lei Federal número 12.527/2011 regulamentada no âmbito do Município de Curitiba através do Decreto 1.135/2012. Figura 18.

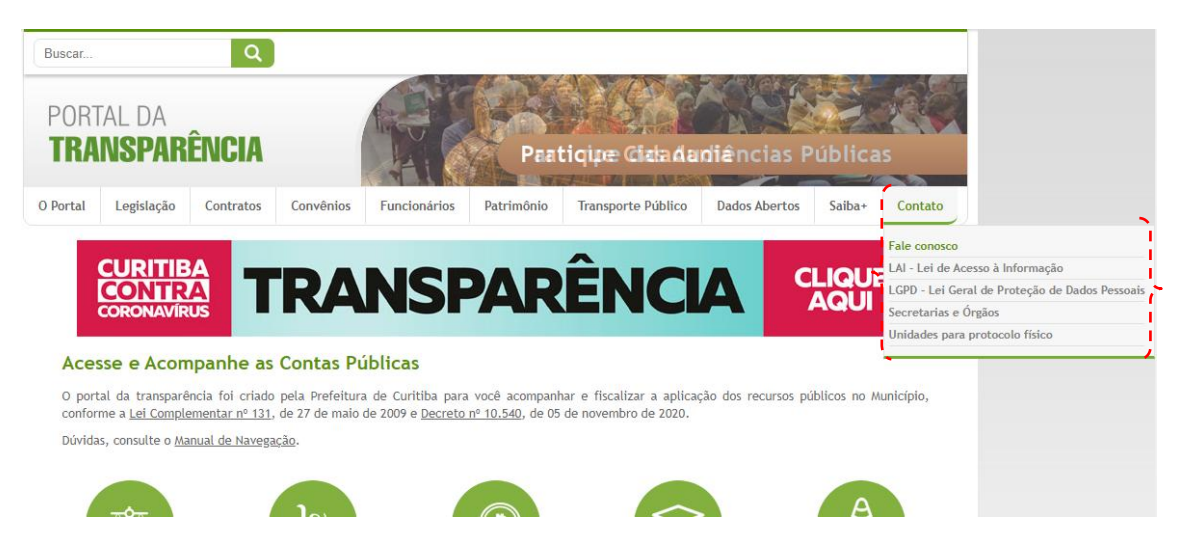

Figura 18 – Menu Contatos

- Fale conosco: Direciona para página de envio de dúvidas, sugestões e críticas.
- Lei de Acesso à Informação: Direciona para página de informações da LAI.
- Lei Geral de Proteção de Dados Pessoais LGPD: Leva á uma página que explica a lei de proteção de dados;
- Secretarias e Órgãos: Direciona para página de informações das secretarias e órgãos.
- Unidades para protocolo físico: Direciona para a página de endereços das unidades de atendimento.

#### 1.5 Sobre o Portal

No centro da página está localizado o texto explicativo, com link para a Lei Complementar 131 e para o Decreto nº 10.540, que servem de reguladores para os portais de transparência. Inclui um link do Manual de Navegação. Para entrar nos links, basta clicar no texto sublinhado. Figura 19.

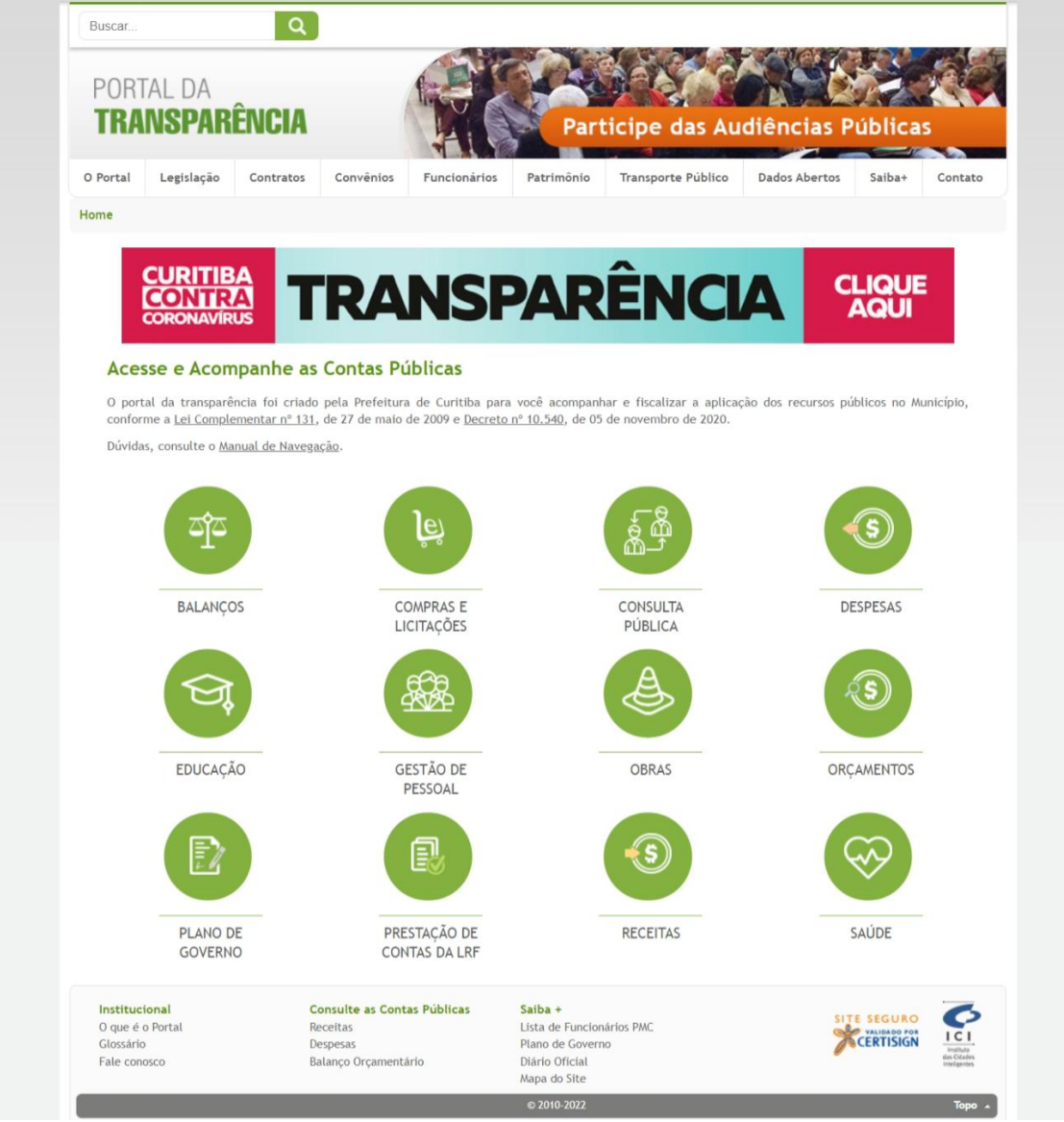

#### 1.6 Barra de Navegação

Uma barra de navegação está disponível na tela inicial, logo abaixo do texto de apresentação. Possibilitando acesso às informações sobre os Balanços Orçamentários, Compras e Licitações, Consultas públicas, Despesas, Educação, Gestão de Pessoal, Obras,

Figura 19 – Sobre o Portal

Orçamentos da Prefeitura, Plano de Governo, Prestação de contas da LRF (Lei de Responsabilidade Fiscal), Receitas e Saúde. Para entrar em qualquer item basta clicar. Figura 20.

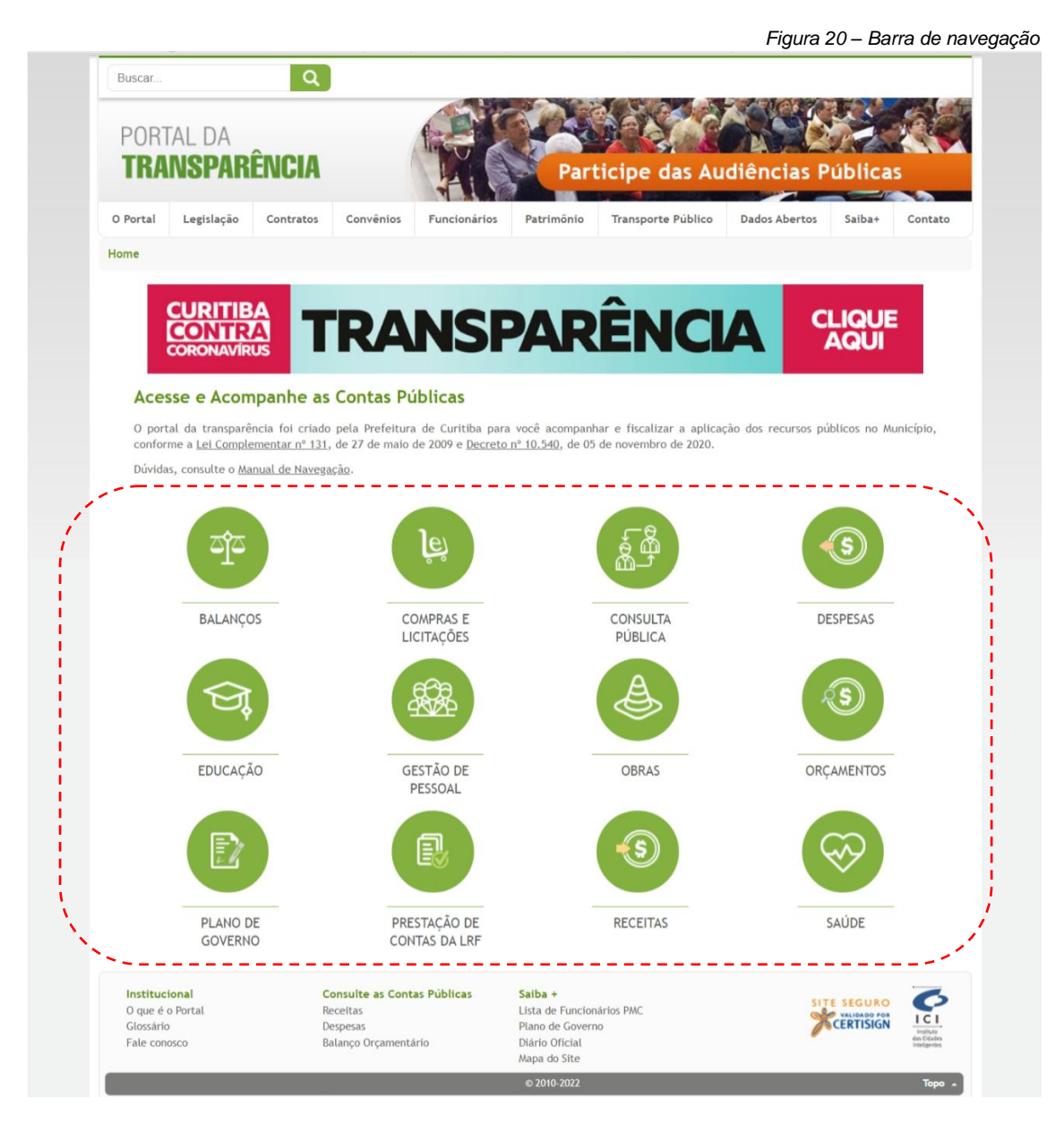

## 1.6.1 Balanços

Com o propósito de demonstrar e atender a sociedade na obtenção de informações da Administração Pública Municipal, tornando transparentes seus números e indicadores da gestão pública, e em cumprimento a Lei complementar nº 101/2000 - Lei de Responsabilidade Fiscal, Portaria nº. 249/10 da Secretaria do Tesouro Nacional e Provimento nº 002/2002 do Tribunal de Contas do Estado do Paraná, nesse item encontram-se as publicações dos Balanços, Demonstrativos e demais relatórios contáveis do Município de Curitiba. Basta clicar para ser redirecionado à página que contém os bimestres do exercício que deseja consultar, selecione sua opção para ser direcionado para a página que contém anexo os documentos. Figuras 20 e 21.

Figura 20 – Bimestre

## Planejamento, Finanças e Orçamento

Selecione abaixo o bimestre que deseja consultar:

| 2021                         | 2020                         | 2019                         |  |  |
|------------------------------|------------------------------|------------------------------|--|--|
| 1º Bimestre 2021 - Janeiro e | 1º Bimestre 2020 - Janeiro e | 1º Bimestre 2019 - Janeiro e |  |  |
| Fevereiro                    | Fevereiro                    | Fevereiro                    |  |  |
| 2º Bimestre 2021 - Março e   | 2º Bimestre 2020 - Março e   | 2º Bimestre 2019 - Março e   |  |  |
| Abril                        | Abril                        | Abril                        |  |  |
| 3º Bimestre 2021 - Maio e    | 3º Bimestre 2020 - Maio e    | 3º Bimestre 2019 - Maio e    |  |  |
| Junho                        | Junho                        | Junho                        |  |  |
|                              | 4º Bimestre 2020 - Julho e   | 4º Bimestre 2019 - Julho e   |  |  |

Figura 21 – Documentos de Balanços

## CONTAS PÚBLICAS - 5° BIMESTRE DE 2017

## SECRETARIA MUNICIPAL DE PLANEJAMENTO, FINANÇAS E ORÇAMENTO

Em atendimento a Lei Complementar nº 101/2000 - Lei de Responsabilidade Fiscal, Lei Complementar Municipal nº 101/2017 - Lei de Responsabilidade Fiscal Municipal, Portaria nº. 403/16 da Secretaria do Tesouro Nacional e Provimento nº 002/2002 do Tribunal de Contas do Estado do Paraná – TCE-PR, realizamos a divulgação do Relatório Resumido da Execução Orçamentária - RREO do Município de Curitiba, com informações realizadas e registradas no Sistema de Gestão Pública pelos órgãos e entidades da Administração Pública, relativo ao 5º Bimestre de 2017 e respectivas notas explicativas.

### Notas Explicativas

RELATÓRIO RESUMIDO DA EXECUÇÃO ORÇAMENTÁRIA

Anexo 1 - Balanço Orçamentário

Anexo 2 - Demonstrativo da Execução das Despesas por Função/Subfunção

Anexo 3 - Demonstrativo da Receita Corrente Líquida

<u>Anexo 4 - Demonstrativo das Receitas e Despesas Previdenciárias do Regime Próprio dos Servidores</u> <u>Publico</u>

Anexo 5 - Demonstrativo do Resultado Nominal

## 1.6.2 Compras e licitações

Possibilita a consulta das Licitações, onde é possível realizar a pesquisa dos processos de compra e contratações concluídas ou em andamento pelo Município de Curitiba, basta clicar

em uma opção. Nesta página também é possível acompanhar as compras e licitações sobre o Coronavírus. Figura 22.

|             |                |           |           |              |            |                    | Figura 22 – C | ompras e | e licitações   |
|-------------|----------------|-----------|-----------|--------------|------------|--------------------|---------------|----------|----------------|
| Buscar      |                | Q         |           |              |            |                    |               |          |                |
| PORT<br>TRA | al da<br>NSPAR | ÊNCIA     |           |              | Prat       | tique Cidada       | niancias P    | ublica   | s and a second |
| O Portal    | Legislação     | Contratos | Convênios | Funcionários | Patrimônio | Transporte Público | Dados Abertos | Saiba+   | Contato        |

### Acompanhamento das Compras

Nesta área do site você poderá ter acesso a todos os procedimentos licitatórios realizados pela Prefeitura Municipal de Curitiba, bem como ter acesso aos processos em andamento e as justificativas de contratações diretas, quando existirem.

- Compras Eletrônicas
  - Acesso Direto ao Processo: necessário informar a modalidade e ano da Compra, número do processo de compra e Órgão Licitante do processo.
  - Pesquisa Detalhada: Caso você não possua as informações do Processo, utilize esta opção pesquisando nos filtros disponíveis.
- Licitações
  - Acesso Direto ao Processo: necessário informar a modalidade e ano da Compra, número do processo de compra e Órgão Licitante do processo.
  - Pesquisa Detalhada: Caso você não possua as informações do Processo, utilize esta opção pesquisando nos filtros disponíveis.
- Compras e Licitações
  - Compras e Licitações Sobre o CoronaVirus
  - Infográficos com compras e licitações sobre o CoronaVirus

## 1.6.3 Consultas públicas

Redireciona para o site de Consultas públicas de Curitiba

## 1.6.4 Despesas

Na primeira página, no final do texto inicial, consta um link com explicações sobre o que são Despesas públicas. Permite a pesquisa por dia, mês e ano, por mês e ano ou por ano.

Primeiramente escolha um dos tipos de valores disponibilizados (empenhado, liquidado ou pago), em seguida o período de consulta, e então escolha uma das formas de visualização (despesa total, Despesa por Órgão/Credor, ou Despesa por Função/ Sub Função/ Programa/ Ação/ Fonte). Ainda é possível pesquisar nesta mesma página, de forma mais direta, as despesas relacionadas às viagens realizadas pelos servidores da Prefeitura, clicando nos links Despesas com Passagens e Hospedagens e Despesas com Adiantamento de Viagens. Figura 18.

Figura 23 – Página Despesas

| O PortalLegislaçãoContratosConvêniosFuncionáriosPatrimônioTransporte PúblicoDados AbertosSaiba+ContatoDespessoSáo todos os gastos feitos pel a Prefeitura, efetuadas por suas Secretarias, Fundações, Fundos es, Fundos es, apresentadas nas formas ab sor formas de sua preferência e boa preferência e boa pref | PORT<br>TRA                                                                                                    | TAL DA<br>NSPAR | ÊNCIA     |           |              | Aco        | mpanhe a Pr        | estação de    | e Cont | as      |  |
|----------------------------------------------------------------------------------------------------|----------------------------------------------------------------------------------------------------|-----------------|-----------|-----------|--------------|------------|--------------------|---------------|--------|---------|--|
| <ul> <li>Despesas</li> <li>São todos os gastos feitos pela Prefeitura, efetuadas por suas Secretarias, Fundações, Fundos e Institutos, e apresentadas nas formas abaixo. Escolha a forma de sua preferência e boa navegação. Clique aqui e saiba mais.</li> <li>Aquisições para enfrentamento da pandemia do COVID-19</li> <li>Comparativo da Execução Orçamentária Recursos do COVID-19 - Receita Arrecadada versus Despesa Paga NOVO</li> <li>Conta Única do Erário</li> <li>Despesas com Pronto Pagamento concedidos à agentes públicos Novo</li> <li>Despesas com viagens (diárias)</li> <li>Despesas Empenhadas a Paga NOVO</li> </ul>                                                                                                    | O Portal                                                                                                    | Legislação      | Contratos | Convênios | Funcionários | Patrimônio | Transporte Público | Dados Abertos | Saiba+ | Contato |  |
| <ul> <li>Despesas - Planejamento e Execução Orçamentária</li> <li>Informações Financeiras não Decorrentes da Execução Orçamentária</li> </ul>                                                                                                    | <ul> <li>Despesas</li> <li>São todos os gastos feitos pela Prefeitura, efetuadas por suas Secretarias, Fundações, Fundos e Institutos, e apresentadas nas formas abaixo. Escolha a forma de sua preferência e boa navegação. <u>Clique aqui e saiba mais</u>.</li> <li>Aquisições para enfrentamento da pandemia do COVID-19</li> <li>Comparativo da Execução Orçamentária Recursos do COVID-19 - Receita Arrecadada versus Despesa Paga</li> <li>Conta Única do Erário</li> <li>Despesas com Pronto Pagamento concedidos à agentes públicos</li> <li>Despesas com viagens (diárias)</li> <li>Despesas Empenhadas a Pagar</li> <li>Novo</li> <li>Despesas - Planejamento e Execução Orçamentária</li> <li>Informações Einanceiras pão Dercorrentes da Execução Orçamentária</li> </ul> |                 |           |           |              |            |                    |               |        |         |  |

1.6.4.1 Aquisições para enfrentamento da pandemia do COVID-19

São todos os gastos feitos pela Prefeitura, efetuadas por suas Secretarias, Fundações, Fundos e Institutos, e apresentadas nas formas abaixo. Escolha a forma de sua preferência e boa navegação. Figura 24.

| Filtros básicos   |                                           |
|-------------------|-------------------------------------------|
| Período:          | 21/08/2021 a 20/09/2021                   |
| Fase da Despesa:  | ● Empenho 🔿 Liquidação 🔿 Pagamento        |
| Órgão:            | Todos                                     |
| Unidade:          |                                           |
| Favorecido:       | Informe o CPF ou CNPJ do favorecido       |
| Número do Empenho | Por exemplo: 33440                        |
|                   | CONSULTAR LIMPAR CAMPOS FILTROS AVANÇADOS |

Conjunto de informações atualizadas em 21/09/2021 com dados até 20/09/2021, saiba mais.

|          |             |          | Tabela                                      |                                                                                  |                       | Gráfico                         |                       |                                                      |                                |              |            |  |  |
|----------|-------------|----------|---------------------------------------------|----------------------------------------------------------------------------------|-----------------------|---------------------------------|-----------------------|------------------------------------------------------|--------------------------------|--------------|------------|--|--|
|          |             |          |                                             |                                                                                  |                       |                                 |                       |                                                      |                                |              |            |  |  |
| Data     | 🕝 Doc.      | 🕝 Função | 🕝 Subfunção                                 | 🕑 Fonte                                                                          | 🕝 Categoria           | 🕝 Grupo                         | 🚱 Modalidade          | <b>G</b> Elemento                                    | 🕝 Órgão                        | ᢙ Valor R\$  | 🕝 Anulado  |  |  |
| 23/08/21 | <u>5670</u> | SAÚDE    | Assistência<br>Hospitalar e<br>Ambulatorial | Atenção de Média e<br>Alta Complexidade<br>Ambulatorial e<br>Hospitalar - Estado | Despesas<br>Correntes | Outras<br>Despesas<br>Correntes | Aplicações<br>Diretas | Outros Serviços<br>de Terceiros -<br>Pessoa Jurídica | FUNDO<br>MUNICIPAL DA<br>SAÚDE | 330.000,00   | 330.000,00 |  |  |
| 23/08/21 | <u>5673</u> | SAÚDE    | Assistência<br>Hospitalar e<br>Ambulatorial | Atenção de Média e<br>Alta Complexidade<br>Ambulatorial e<br>Hospitalar - Estado | Despesas<br>Correntes | Outras<br>Despesas<br>Correntes | Aplicações<br>Diretas | Outros Serviços<br>de Terceiros -<br>Pessoa Jurídica | FUNDO<br>MUNICIPAL DA<br>SAÚDE | 1.821.315,01 | 0,00       |  |  |
| 23/08/21 | <u>5755</u> | SAÚDE    | Atenção Básica                              | Atenção Básica                                                                   | Despesas<br>Correntes | Outras<br>Despesas<br>Correntes | Aplicações<br>Diretas | Outros Serviços<br>de Terceiros -<br>Pessoa Jurídica | FUNDO<br>MUNICIPAL DA<br>SAÚDE | 48.990,23    | 0,00       |  |  |
| 23/08/21 | <u>5756</u> | SAÚDE    | Assistência<br>Hospitalar e<br>Ambulatorial | Atenção de Média e<br>Alta Complexidade<br>Ambulatorial e                        | Despesas<br>Correntes | Outras<br>Despesas<br>Correptes | Aplicações<br>Diretas | Outros Serviços<br>de Terceiros -<br>Pessoa Jurídica | FUNDO<br>MUNICIPAL DA          | 78.000,00    | 0,00       |  |  |

Figura 24 – Aquisições COVID-19

1.6.4.2 Aquisições para enfrentamento da pandemia do COVID-19

Nessa página é possível comparar as receitas arrecadadas versus as despesas paga da COVID-19, aplicando filtros para facilitar a navegação. Figura 25.

| Comparativ  | vo Receita Arrecadada versus Despes | a Paga da COVID-19 |           |
|-------------|-------------------------------------|--------------------|-----------|
| — Filtros — |                                     |                    |           |
| Ano:        | 2021 🗸                              |                    |           |
|             |                                     |                    | CONSULTAR |

Figura 25 – Receitas versus Despesas

Conjunto de informações atualizadas em 21/09/2021 com dados até 20/09/2021, saiba mais.

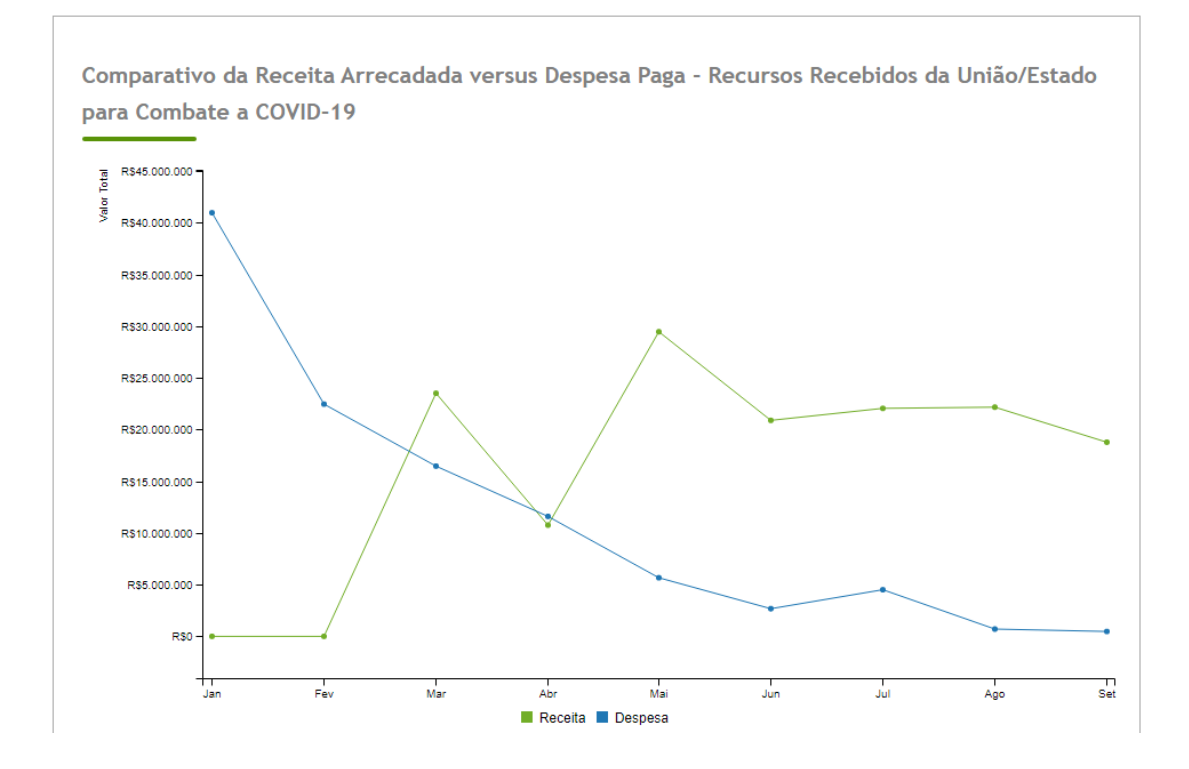

1.6.4.3 Conta Única do Erário

Nesta página não contém conteúdo, pois o município de Curitiba não adota conta única.

1.6.4.4 Despesas com Passagens e Hospedagem

Consiste nas despesas do município com viagens de seus servidores. Figura 26.

Figura 26 - Página Despesas com Passagens e Hospedagem

| Buscar                                                                                                    | Q                                                                                   |                                         |                   |            |                    |               |        |         |
|----------------------------------------------------------------------------------------------------|-------------------------------------------------------------------------------------|-----------------------------------------|-------------------|------------|--------------------|---------------|--------|---------|
| PORTAL DA<br><b>TRANSPAR</b>                                                                                              | ÊNCIA                                                                               |                                         |                   | Prat       | tique Cidada       | nia           |        |         |
| O Portal Legislação                                                                                                    | Contratos                                                                           | Convênios                               | Funcionários      | Patrimônio | Transporte Público | Dados Abertos | Saiba+ | Contato |
| Despesas com Pa<br>Consiste nas despesas do r<br>Relatório de Despesas com<br>Despesas com Pas<br>Exercício a ser consult | ISSAGENS E<br>município com vi<br><u>n Passagens</u><br>ssagens e Hosp<br>ado: 2021 | Hospedag<br>iagens de seus s<br>edagens | ens<br>ervidores. |            |                    |               |        |         |
| Mês:                                                                                                    | Setembro                                                                            | ~                                       |                   |            |                    |               |        |         |
| Orgão:                                                                                                    | :: Selecion                                                                         | e ::                                    |                   |            | ~                  |               |        |         |
|                                                                                                    |                                                                                     |                                         |                   |            |                    | CONSULTAR     | LIMPAR | CAMPOS  |

## 1.6.4.5 Despesas com Pronto Pagamento Concedidos à agentes Públicos

Despesas com Pronto Pagamento ou Adiantamento de Despesas consistem na entrega de numerário ao servidor municipal, com a finalidade de adquirir materiais e serviços de pequeno vulto, aplicáveis na administração pública, de caráter urgente e extraordinário e que não possam aguardar o processamento normal de aquisição/licitação. A aplicação dos recursos deve ser comprovada e justificada mediante a abertura de processo de prestação de contas, sendo que o valor não utilizado deve ser devolvido aos cofres públicos. Figura 27.

Figura 27 – Despesas com Pronto Pagamento

| 1 | — Legislação —                                     |                                                                                                    | - |
|---|----------------------------------------------------|----------------------------------------------------------------------------------------------------|---|
|   | <ul> <li>Decreto Munic<br/>adiantamento</li> </ul> | pal nº 1759/2020 - Dispõe sobre a concessão, aplicação e a prestação de contas de despesas realizadas em virtude do regime de |   |
| 1 | Empenhos Pronto                                    | Pagamento                                                                                                    |   |
|   | Período:                                           | 22/08/2021 a 21/09/2021                                                                                                    |   |
|   | Órgão:                                             | Todos 🗸                                                                                                    |   |
|   | Número do Empenho:                                 | Por exemplo: 33440                                                                                                    |   |
|   |                                                    | CONSULTAR LIMPAR CAMPOS                                                                                                    |   |

Conjunto de informações atualizadas em 21/09/2021 com dados até 05/09/2021, saiba mais.

| G Empenho nº      | 🕢 Órgão                                       | 🕢 Solicitante                            | 🕢 Data do Pagamento | 🚱 Valor concedido | 🕝 Valor não utilizado | 🕢 Descrição                                                                                                    | () Documento  |
|-------------------|-----------------------------------------------|------------------------------------------|---------------------|-------------------|-----------------------|----------------------------------------------------------------------------------------------------|---------------|
| <u>30337/2021</u> | SECRETARIA MUNICIPAL DO<br>URBANISMO          | NIVALDO MONTAGNINI                       | 31/08/2021          | R\$ 800,00        | R\$ 0,00              | Atender despesas<br>de pronto<br>pagamento.                                                                                                    | Ver documento |
| <u>30339/2021</u> | SECRETARIA MUNICIPAL DO<br>URBANISMO          | NIVALDO MONTAGNINI                       | 31/08/2021          | R\$ 700,00        | R\$ 0,00              | Atender despesas<br>de pronto<br>pagamento.                                                                                                    | Ver documento |
| <u>30853/2021</u> | SECRETARIA MUNICIPAL DA<br>COMUNICAÇÃO SOCIAL | SONIA ROSANA PEREIRA<br>DA SILVA ZANETTI | 09/09/2021          | R\$ 203,00        | R\$ 0,00              | Atendimento de<br>despesas de pronto<br>pagamento.                                                                                                    | Ver documento |
| <u>31204/2021</u> | PROCURADORIA GERAL DO<br>MUNICÍPIO            | CRISTIANI SENTONE<br>NISIO               | 09/09/2021          | R\$ 200,00        | R\$ 0,00              | Atender despesas<br>de pronto<br>pagamento.                                                                                                    | Ver documento |
| <u>31206/2021</u> | PROCURADORIA GERAL DO<br>MUNICÍPIO            | CRISTIANI SENTONE<br>NISIO               | 09/09/2021          | R\$ 400,00        | R\$ 0,00              | Atender despesas<br>de pronto<br>pagamento.                                                                                                    | Ver documento |
| <u>31524/2021</u> | SECRETARIA MUNICIPAL DE<br>OBRAS PÚBLICAS     | MARIA LUZITA DE FARIA                    | 13/09/2021          | R\$ 1.095,00      | R\$ 0,00              | Compra de<br>molduras e vidros<br>para as fotos de<br>obras que<br>comporão quadros<br>para os corredores<br>da sede desta<br>Secretaria<br>Municipal de Obras | Ver documento |

## 1.6.4.6 Despesas com Viagens (diárias)

Apresenta as despesas do município com viagens (diárias) de seus servidores, destinando-se a indeniza-los por despesas como as de alimentação e locomoção urbana, nos limites da cidade de destino, para desempenho de atividades em caráter eventual, transitório e em razão de serviço, para localidade diversa de sua sede ou circunscrição. A modalidade "diária" começou a ser operacionalizada na Administração Municipal a partir de 1º de janeiro de 2020, com a entrada em vigor do Decreto Municipal nº 1327/2019. Figura 28.

Figura 28 – Despesas com Viagens

| Buscar      |                 | Q         |           |              |            |                    |               |        |         |
|-------------|-----------------|-----------|-----------|--------------|------------|--------------------|---------------|--------|---------|
| PORT<br>TRA | Tal da<br>NSPAR | ÊNCIA     |           | R            | Part       | cicipe das Au      | diências P    | ública | s       |
| O Portal    | Legislação      | Contratos | Convênios | Funcionários | Patrimônio | Transporte Público | Dados Abertos | Saiba+ | Contato |

## Despesas com viagens (diárias)

Apresenta as despesas do município com viagens (diárias) de seus servidores, destinando-se a indeniza-los por despesas como as de alimentação e locomoção urbana, nos limites da cidade de destino, para desempenho de atividades em caráter eventual, transitório e em razão de serviço, para localidade diversa de sua sede ou circunscrição. A modalidade "diárias" começou a ser operacionalizada na Administração Municipal a partir de 1º de janeiro de 2020 com a entrada em vigor do Decreto Municipal nº 1327/2019.

| Legislação                               |                                                                                                    |  |  |  |  |  |  |  |
|------------------------------------------|----------------------------------------------------------------------------------------------------|--|--|--|--|--|--|--|
| Lei Municipal nº 14.                     | ▶ Lei Municipal nº 14.222/2013 - Dispõe sobre a publicação mensal dos dados referentes às diárias                                          |  |  |  |  |  |  |  |
| Decreto Municipal r                      | ▶ Decreto Municipal n° 1327/2019 - Regulamenta trâmites referentes a viagens nacionais e internacionais no âmbito do Município de Curitiba |  |  |  |  |  |  |  |
| Decreto Municipal r                      | nº 313/2020 - Altera o Decreto Municipal 1.327/2019                                                                                        |  |  |  |  |  |  |  |
| Decreto Municipal r                      | nº 1.757/2020 - Altera o Decreto Municipal 1.327/2019                                                                                      |  |  |  |  |  |  |  |
| <ul> <li>Tabela de diárias co</li> </ul> | om valores de referência para concessão de diárias em território nacional e internacional.                                                 |  |  |  |  |  |  |  |
| Despesas com viagens                     | (diárias)                                                                                                    |  |  |  |  |  |  |  |
| Exercício a ser consultado:              | 2021 🗸                                                                                                    |  |  |  |  |  |  |  |
| Mês:                                     | Setembro 🗸                                                                                                    |  |  |  |  |  |  |  |
| Orgão:                                   | :: Selecione :: V                                                                                                    |  |  |  |  |  |  |  |
|                                          | CONSULTAR LIMPAR CAMPOS                                                                                                    |  |  |  |  |  |  |  |

Conjunto de informações atualizadas em 22/09/2021 com dados até 05/09/2021, saiba mais.

| VOLTAR |  |
|--------|--|
| OLIMIN |  |

## 1.6.4.7 Despesas Empenhadas a Pagar

Esta página mostra as despesas do registro da contratação do serviço ou aquisição material ou bem, obra e amortização da dívida.

1.6.4.8 Despesas - Planejamento e Execução orçamentária

São todos os gastos feitos pela Prefeitura, efetuadas por suas Secretarias, Fundações, Fundos e Institutos, e apresentadas nas formas abaixo. Escolha a forma de sua preferência e boa navegação. Figura 29.

Figura 29 - Planejamento e execução orçamentária

## Despesas - Planejamento e Execução Orçamentária

São todos os gastos feitos pela Prefeitura, efetuadas por suas Secretarias, Fundações, Fundos e Institutos, e apresentadas nas formas abaixo. Escolha a forma de sua preferência e boa navegação. <u>Clique aqui e saiba mais</u>.

| F       | iltros bás | icos —      |                |                  |               |                    |              |             |             |                  |           |
|---------|------------|-------------|----------------|------------------|---------------|--------------------|--------------|-------------|-------------|------------------|-----------|
| Perío   | odo:       | 22/         | 09/2021 a 22/  | 09/2021          |               |                    |              |             |             |                  |           |
| Fase    | da Despe   | sa: 🔍 I     | Empenho O L    | iquidação 🔿 F    | agamento      |                    |              |             |             |                  |           |
| Órgã    | 0:         | То          | dos            |                  |               |                    |              | ~           |             |                  |           |
| Unid    | ade:       |             | •              |                  |               |                    |              |             |             |                  |           |
| Favo    | recido:    |             |                | Informe o CPF ou | CNPJ do favo  | recido             |              |             |             |                  |           |
| Núm     | ero do Em  | penho:      |                | Por exemplo: 334 | 40            |                    |              |             |             |                  |           |
|         | COVID-19   | NOVO        |                |                  |               |                    |              |             |             |                  |           |
|         |            |             |                |                  |               |                    | СО           | NSULTAR LIN | IPAR CAMPOS | FILTROS AVAI     | NÇADOS    |
| Conjunt | o de info  | rmações atu | alizadas em 23 | /09/2021 com d   | ados até 22/0 | 9/2021, <u>sai</u> | oa mais.     |             |             |                  |           |
| Data    | 🕝 Doc.     | 🕝 Função    | 🕝 Subfunção    | 🕢 Fonte          | 🕝 Categoria   | 🕝 Grupo            | 🕢 Modalidade | () Elemento | 🕢 Órgão     | <b>Walor</b> R\$ | 🕝 Anulado |
|         |            |             |                |                  |               |                    |              |             | SECRETARIA  |                  |           |

| 22/09/21 | <u>33032</u> | COMÉRCIO E<br>SERVIÇOS | Comercialização | Recursos<br>Ordinários (Livres) | Despesas<br>Correntes | Outras<br>Despesas<br>Correntes | Aplicações<br>Diretas | Material de<br>Consumo | SECRETARIA<br>MUNICIPAL DE<br>SEGURANÇA<br>ALIMENTAR E<br>NUTRICIONAL | 241,65 | 0,00 |
|----------|--------------|------------------------|-----------------|---------------------------------|-----------------------|---------------------------------|-----------------------|------------------------|-----------------------------------------------------------------------|--------|------|
| 22/09/21 | <u>33033</u> | COMÉRCIO E<br>SERVIÇOS | Comercialização | Recursos<br>Ordinários (Livres) | Despesas<br>Correntes | Outras<br>Despesas<br>Correntes | Aplicações<br>Diretas | Material de<br>Consumo | SECRETARIA<br>MUNICIPAL DE<br>SEGURANÇA<br>ALIMENTAR E<br>NUTRICIONAL | 677,60 | 0,00 |
| 22/09/21 | <u>33034</u> | COMÉRCIO E<br>SERVIÇOS | Comercialização | Recursos<br>Ordinários (Livres) | Despesas<br>Correntes | Outras<br>Despesas<br>Correntes | Aplicações<br>Diretas | Material de<br>Consumo | SECRETARIA<br>MUNICIPAL DE<br>SEGURANÇA<br>ALIMENTAR E                | 480,00 | 0,00 |

## 1.6.4.9 Informações Financeiras não Decorrentes da Execução não orçamentária

Nessa página é possível consultar informações financeiras que são diferentes da execução não orçamentária, basta aplicar o filtro ou pesquisar na própria página para ter acesso às informações pesquisadas. Figura 30.

|                        | Figure 20 Despect                                                          | a Dagarrantas da Evasuaão não Organistária |
|------------------------|----------------------------------------------------------------------------|--------------------------------------------|
| Filtros básicos        | Figura 30 – Despesa                                                        | is Decorrentes da Execução não Orçamentana |
| Exercício:             | 2021 🗸                                                                     |                                            |
| Mês:                   | 💠 🗰 🖾 🗸                                                                    |                                            |
| Empresa:               | Todos 🗸                                                                    |                                            |
| Favorecido:            | Informe o nome do favorecido / credor                                      |                                            |
|                        |                                                                            | CONSULTAR LIMPAR CAMPOS                    |
| Conjunto de informaçõe | es atualizadas em 23/09/2021 com dados até 22/09/2021, <u>saiba mais</u> . |                                            |

## Conjunto de informações atualizadas em 23/09/2021 com dados até 22/09/2021, saiba mais.

| Data   | Empresa                          | Descrição    | Credor                                 | Saldo Anterior | Valor Inscrito | Valor Pago | Saldo a Pagar |
|--------|----------------------------------|--------------|----------------------------------------|----------------|----------------|------------|---------------|
| 1/2021 | Fundação Cultural de<br>Curitiba | CONSIGNAÇÕES | F.aguiar Longhi Ltda - Me (1874)       | 0,00           | 154,68         | 154,68     | 0,00          |
| 1/2021 | Fundação Cultural de<br>Curitiba | CONSIGNAÇÕES | G.B.Strapasson & Cia Ltda - EPP (1908) | 0,00           | 44,68          | 44,68      | 0,00          |

## 1.6.4.10 Transferências Financeiras a Terceiros

Compreende na destinação de recursos a terceiros por parte da Prefeitura.

## 1.6.4.11 Verba de Representação/Reembolso

O Município de Curitiba Não adota esse tipo de procedimento Administrativo.

## 1.6.5 Educação

Nessa página é possível acessar algumas funcionalidades do site da educação apenas clicando em alguma das opções, como:

- Cardápios CMEI's Berçário
- Cardápios Escolas Merenda
- Cardápios Maternais e Pré
- Conselho Municipal de Educação
- Fundo Rotativo Educação
- Plano Municipal de Educação
- Secretaria Municipal da Educação Institucional
- Vagas Escolares

## 1.6.6 Gestão de Pessoal

Informações sobre os servidores públicos (funcionários) da Prefeitura Municipal de Curitiba.

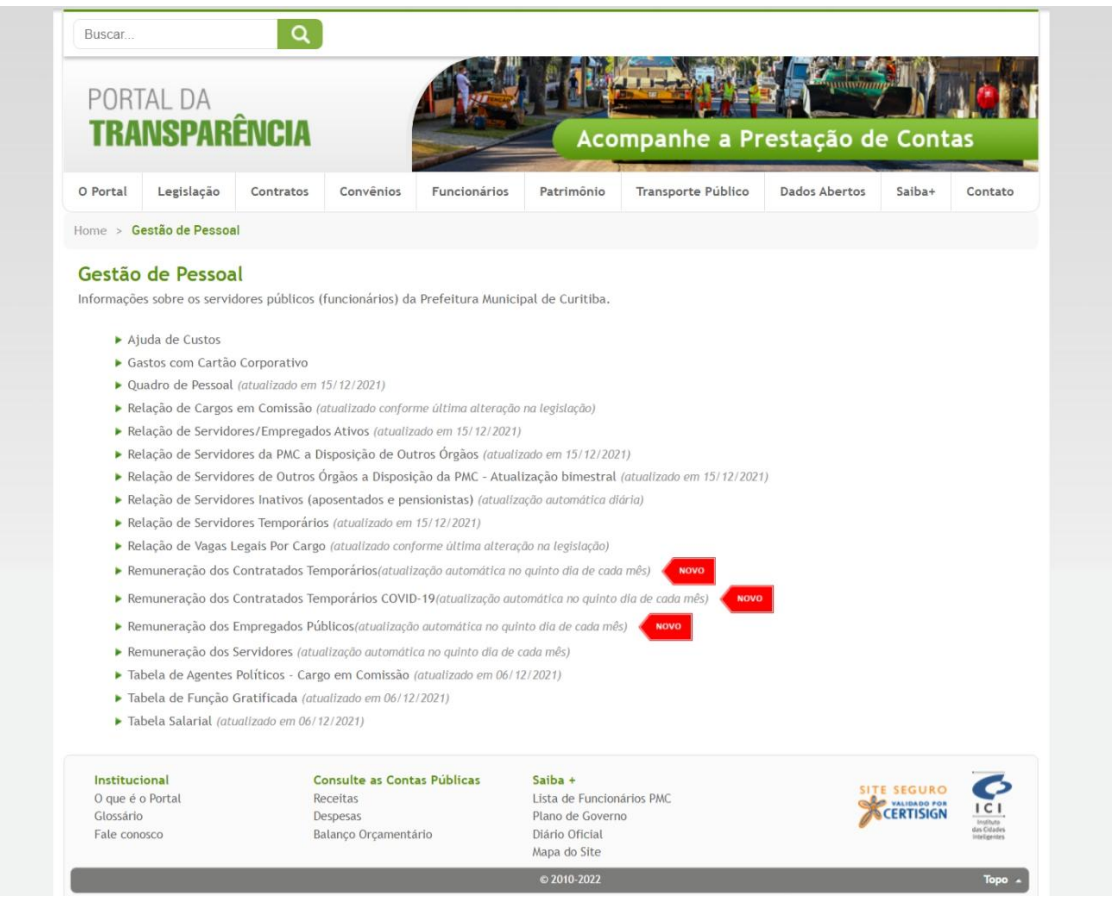

#### 1.6.7 Obras

**Obras** 

Nessa Página é possível usar o filtro para encontrar as informações sobre as obras publicas. Figura 31.

#### Filtros PREFEITURA MUNICIPAL DE CURITIBA ~ Contratante: Órgão: v Todos Todos ~ Situação: CONSULTAR LIMPAR CAMPOS Conjunto de informações atualizadas em 23/09/2021 com dados até 22/09/2021, saiba mais. Valor Contratado Data Início Prazo (Dias) Andamento Última Medição Percentual Medido (%) Contratante Orgão Objeto da Obra Contrato Licitação SECRETARIA Ficha: 2579 OBRA/SERVIÇO: CONFLUÊNCIA MUNICIPAL DE DAS RUA DESEMBARGADOR HUGO SIMAS, Prefeitura 0.00 24435/2021 CP 8/2021 R\$ 4.150.662,37 01/01/0001 599 01/01/0001 OS Emitida Municipal de RAPOSO TAVARES E AMAURI LANGE OBRAS Curitiba PÚBLICAS SIVÉRIO. SECRETARIA Ficha: 2573 OBRAS DE ENGENHARIA CIVIL Prefeitura DECRETARIA FILITA EST SOUS DE ENCIENTARIA SUNT MUNICIPAL DE PARA IMPLANTAÇÃO DE PAVIMENTAÇÃO OBRAS ASFÁLTICA EM RUAS DE ABRANGÊNCIAS DA PÚBLICAS REGIONAL DE SANTA FELICIDADE, LOTE 08. Medicão 24376/2021 CP 27/2020 Municipal de Curitiba R\$ 3.016.185.22 19/05/2021 359 02/09/2021 66.34

#### 1.6.6 Orçamentos

Prefeitura

Link direto para a página com todas as informações orçamentárias da Prefeitura. (Plano Plurianual - PPA, Lei de Diretrizes Orçamentária - LDO, Orçamento Anual - LOA).

Emitida

#### Plano de Governo 1.6.7

Exibe os relatórios do Plano de Governo da gestão municipal.

#### 1.6.8 Prestação de Contas da LRF

SECRETARIA MUNICIPAL DE FICha: 2572 OBRAS DE ENGENHARIA CIVIL PARA IMPLANTAÇÃO DE PAVIMENTAÇÃO

Quadrimestralmente é realizado em Audiência Pública a prestação de contas do Município, o material apresentado nas audiências ficam disponíveis para consulta a qualquer tempo pelos visitantes do site.

#### 1.6.9 Receitas

Na primeira página, há um link "clique aqui e saiba mais" com explicações sobre a Receita da Prefeitura. Em seguida o filtro de pesquisa, onde você poderá escolher o período desejado, tipo de receita, órgão, categoria e origem. Após selecionar as opções desejadas de filtro basta clicar no botão "Consultar" e os dados serão exibidos na tela.

É possível realizar a consulta das receitas através da aplicação de filtros. Figura 32.

Figura 31 – Obras

| Receitas —         |                                                                    |                         |
|--------------------|--------------------------------------------------------------------|-------------------------|
| Período:           | 22/09/2021 a 22/09/2021                                            |                         |
| Receita:           | ● Orçamentária   ○ Extraorçamentária                               |                         |
| Órgão:             | PREFEITURA MUNICIPAL DE CURITIBA                                   |                         |
| Categoria:         | Todos                                                              |                         |
| Origem:            | Todos 🗸                                                            |                         |
|                    |                                                                    | CONSULTAR LIMPAR CAMPOS |
| Conjunto de inform | ações atualizadas em 23/09/2021 com dados até 05/09/2021, <u>s</u> | iaiba mais.             |

| 🕝 Categoria               | 🕝 Origem                           | 🕢 Espécie                            | 🕝 Desd. 1                                                | 🕝 Desd. 2                                         | 🕝 Desd. 3                     | 🕝 Natureza                 | 🕝 Desc.                                                                    | Previsto anual R\$ | 🕝 Arrecadado R\$ | 🕝 Fonte                                                       |
|---------------------------|------------------------------------|--------------------------------------|----------------------------------------------------------|---------------------------------------------------|-------------------------------|----------------------------|----------------------------------------------------------------------------|--------------------|------------------|---------------------------------------------------------------|
| 1 - RECEITAS<br>CORRENTES | 7 -<br>TRANSFERÊNCIAS<br>CORRENTES | 2 -<br>TRANSFERÊNCIAS<br>DOS ESTADOS | 8 -<br>TRANSFERÊNCIAS<br>DOS ESTADOS -<br>ESPECÍFICA E/M | 01 -<br>PARTICIPAÇÃO<br>NA RECEITA<br>DOS ESTADOS | 2 - COTA-<br>PARTE DO<br>IPVA | 1 - COTA-<br>PARTE DO IPVA | 01 - COTA-<br>PARTE DO<br>IPVA -<br>PRINCIPAL                              | 518.000.000,00     | 453.757,20       | 000 - Recursos<br>Ordinários<br>(Livres)                      |
| 1 - RECEITAS<br>CORRENTES | 7 -<br>TRANSFERÊNCIAS<br>CORRENTES | 2 -<br>TRANSFERÊNCIAS<br>DOS ESTADOS | 8 -<br>TRANSFERÊNCIAS<br>DOS ESTADOS -<br>ESPECÍFICA E/M | 01 -<br>PARTICIPAÇÃO<br>NA RECEITA<br>DOS ESTADOS | 2 - COTA-<br>PARTE DO<br>IPVA | 1 - COTA-<br>PARTE DO IPVA | 01 - COTA-<br>PARTE DO<br>IPVA -<br>PRINCIPAL                              | 518.000.000,00     | 189.065,49       | 103 - 5% Sobre<br>Transferências<br>Constitucionais<br>FUNDEB |
| 1 - RECEITAS<br>CORRENTES | 7 -<br>TRANSFERÊNCIAS<br>CORRENTES | 2 -<br>TRANSFERÊNCIAS<br>DOS ESTADOS | 8 -<br>TRANSFERÊNCIAS<br>DOS ESTADOS -<br>ESPECÍFICA E/M | 01 -<br>PARTICIPAÇÃO<br>NA RECEITA<br>DOS ESTADOS | 2 - COTA-<br>PARTE DO<br>IPVA | 1 - COTA-<br>PARTE DO IPVA | 01 - COTA-<br>PARTE DO<br>IPVA -<br>PRINCIPAL                              | 518.000.000,00     | 113.439,29       | 303 - Saúde -<br>Receitas<br>Vinculadas (EC<br>29/00 - 15%)   |
| 1 - RECEITAS<br>CORRENTES | 7 -<br>TRANSFERÊNCIAS<br>CORRENTES | 2 -<br>TRANSFERÊNCIAS<br>DOS ESTADOS | 8 -<br>TRANSFERÊNCIAS<br>DOS ESTADOS -<br>ESPECÍFICA E/M | 01 -<br>PARTICIPAÇÃO<br>NA RECEITA<br>DOS ESTADOS | 2 - COTA-<br>PARTE DO<br>IPVA | 1 - COTA-<br>PARTE DO IPVA | 05 -<br>DEDUÇÃO<br>DE RECEITA<br>PARA A<br>FORMAÇÃO<br>DO FUNDEB<br>- IPVA | -103,600,000,00    | -151.252,40      | 103 - 5% Sobre<br>Transferências<br>Constitucionais<br>FUNDEB |
|                           | 0.0177.45                          | 1 - MULTAS                           |                                                          | 01 - MULTAS                                       | 1 - MULTAS                    | 1 - MULTAS                 | 02 - MULTAS<br>PREVISTAS                                                   |                    |                  | 016 -<br>Desvinculação                                        |

Também é possível realizar outras consultas apenas clicando em algumas das opções. Figura 33.

## Receitas

| ► <u>Clique aqui e saiba mais</u> .                                                                     |
|----------------------------------------------------------------------------------------------------|
| Demonstrativo das Receitas Próprias do Município de Curitiba. Novo                                      |
| Recursos recebidos pelo município de Curitiba para combate a pandemia COVID-19.                         |
| Renúncias Fiscais (Atualização anual com base na Lei Orçamentária Anual - LOA)                          |
| Comparativo da Execução Orçamentária Recursos do COVID-19 - Receita Arrecadada versus Despesa Paga vovo |
| ► <u>Transferências Voluntárias</u>                                                                     |
| ► Incentivos Fiscais Concedidos                                                                         |
| ► I <u>PTU e Taxa de Coleta de Lixo</u> ← NOVO                                                          |
|                                                                                                    |
|                                                                                                    |
| ► <u>Receitas de Transferências Recebidas</u>                                                           |
|                                                                                                    |
|                                                                                                    |

## 1.6.8.1 Demonstrativo de Receitas Tributárias Arrecadas no Município

O Município de Curitiba, capital do Estado do Paraná, tem em seus recursos próprios, que são as Receitas Tributárias, sua principal fonte de recursos que derivam da arrecadação do ente municipal através dos Impostos, Taxas e Contribuições de Melhoria. Esses recursos têm por finalidade o custeio das despesas públicas e suas necessidades de investimento.

Figura 33 – Página Receitas

- 1.6.8.2 Recursos Recebidos pelo Município de Curitiba Para Combater a Pandemia COVID-19 Basta Aplicar o filtro e consultar os recursos recebidos.
- 1.6.8.3 Renuncias Fiscal

Esse link redireciona para o PDF de Demonstrativo dos Efeitos decorrentes de isenções, anistias, remissões, subsídios e benefícios de natureza financeira, tributária e creditícia.

1.6.8.4 Comparativo de Receita Arrecadada versus Despesa Paga da COVID-19

Aqui é possível comprar as receitas com as despesas do COVID-19. Figura 34.

| Filtros |        | Figura 34 – Receita VS Despesa COVID-15 |
|---------|--------|-----------------------------------------|
| Ano:    | 2021 🗸 |                                         |
|         |        | CONSULTAR                               |
|         |        |                                         |

Conjunto de informações atualizadas em 23/09/2021 com dados até 22/09/2021, saiba mais

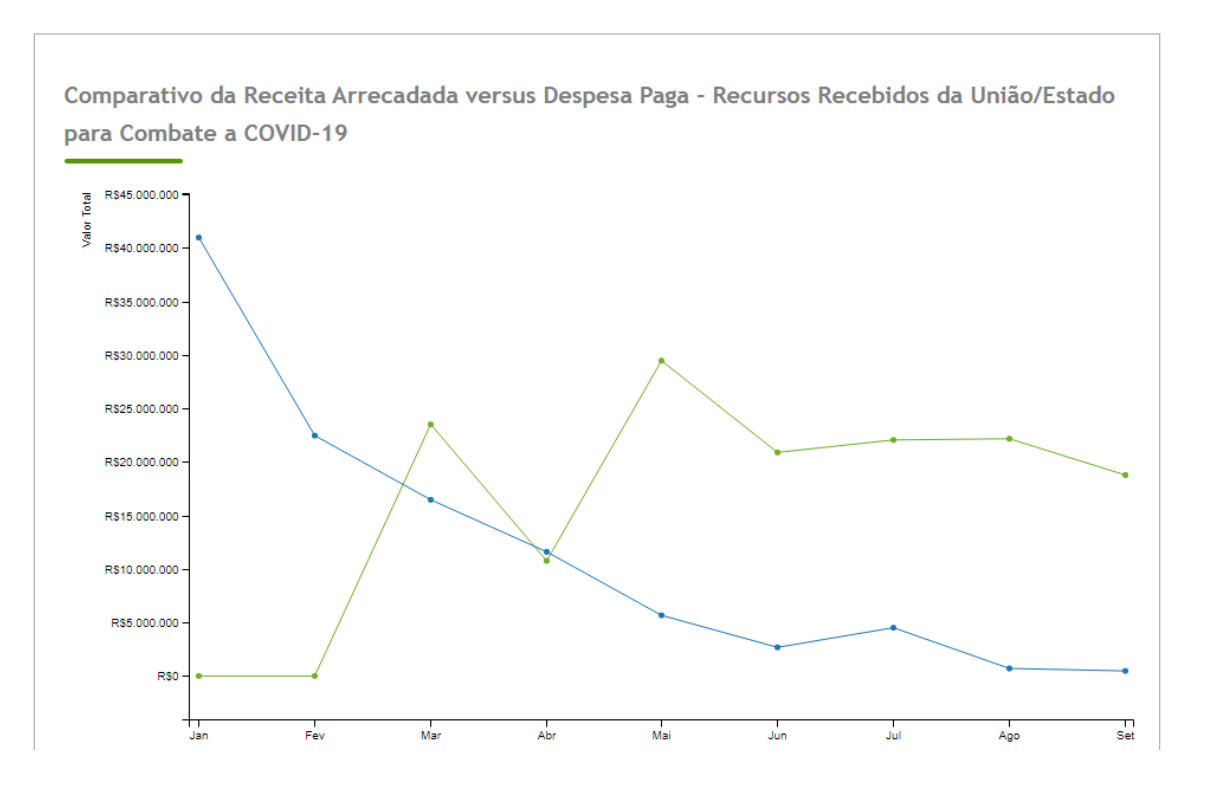

1.6.8.5 Transferências Voluntárias

Consiste no recebimento pela Prefeitura de recursos de outro ente da Federação, a título de cooperação, auxílio ou assistência financeira.

1.6.8.6 IPTU e Taxa de Coleta de Lixo

Link direto para o PDF de Incentivos fiscais concedidos sobre o IPTU e taxa de coleta de lixo.

1.6.8.7 ISS

Link direto para o PDF de Incentivos fiscais concedidos sobre o ISS - Imposto sobre serviços.

1.6.8.8 ITBI

Link direto para o PDF de Incentivos fiscais concedidos sobre o ITBI.

1.6.8.3 Transferências de Recursos Financeiros Recebidos

Nessa página é possível usar o filtro para pesquisar quais recursos foram transferidos e/ou recebidos. Figura 35.

Figura 35 – Transferências de recursos Financeiros recebido Transferências de Recursos Financeiros Recebidos

| Γ |                        |                                        |                                    |   |                         |
|---|------------------------|----------------------------------------|------------------------------------|---|-------------------------|
|   | Período:               | 23/08/2021 a 22/09/2021                |                                    |   |                         |
|   | Órgão:                 | Todos                                  |                                    | ~ |                         |
|   | Origem dos recursos:   | Todos                                  | ~                                  |   |                         |
|   |                        |                                        |                                    |   | CONSULTAR LIMPAR CAMPOS |
| C | onjunto de informações | atualizadas em 23/09/2021 com dados at | té 05/09/2021, <u>saiba mais</u> . |   | <b>m s m</b>            |

| Data do Repasse<br>Recebimento | Código Receita          | Categoria Econômica       | Origem                             | Espécie                              | Desdobramento                                         | Descrição                                                    | Órgão Recebedor                                                        | 🕝 Valor Recebido |
|--------------------------------|-------------------------|---------------------------|------------------------------------|--------------------------------------|-------------------------------------------------------|--------------------------------------------------------------|------------------------------------------------------------------------|------------------|
| 23/08/2021                     | 1728012101000000000000  | 1 - RECEITAS<br>CORRENTES | 7 -<br>TRANSFERÊNCIAS<br>CORRENTES | 2 -<br>TRANSFERÊNCIAS<br>DOS ESTADOS | 8 - Transferências<br>dos Estados -<br>Específica E/M | Cota-Parte do<br>IPVA - Principal                            | SECRETARIA<br>MUNICIPAL DE<br>PLANEJAMENTO,<br>FINANÇAS E<br>ORÇAMENTO | 547.841,33       |
| 23/08/2021                     | 1728012101000000000000  | 1 - RECEITAS<br>CORRENTES | 7 -<br>TRANSFERÊNCIAS<br>CORRENTES | 2 -<br>TRANSFERÊNCIAS<br>DOS ESTADOS | 8 - Transferências<br>dos Estados -<br>Específica E/M | Cota-Parte do<br>IPVA - Principal                            | SECRETARIA<br>MUNICIPAL DE<br>PLANEJAMENTO,<br>FINANÇAS E<br>ORÇAMENTO | 228.267,22       |
| 23/08/2021                     | 1728012101000000000000  | 1 - RECEITAS<br>CORRENTES | 7 -<br>TRANSFERÊNCIAS<br>CORRENTES | 2 -<br>TRANSFERÊNCIAS<br>DOS ESTADOS | 8 - Transferências<br>dos Estados -<br>Específica E/M | Cota-Parte do<br>IPVA - Principal                            | SECRETARIA<br>MUNICIPAL DE<br>PLANEJAMENTO,<br>FINANÇAS E<br>ORÇAMENTO | 136.960,33       |
| 23/08/2021                     | 17280121050000000000000 | 1 - RECEITAS<br>CORRENTES | 7 -<br>TRANSFERÊNCIAS<br>CORRENTES | 2 -<br>TRANSFERÊNCIAS<br>DOS ESTADOS | 8 - Transferências<br>dos Estados -<br>Específica E/M | Dedução de<br>Receita para a<br>Formação do<br>FUNDEB - IPVA | SECRETARIA<br>MUNICIPAL DE<br>PLANEJAMENTO,<br>FINANÇAS E              | -182.613,78      |

#### 1.6.9 Saúde

Essa página contém links diretos para acesso ao site da Saúde Curitiba. Basta clicar em algum link para ser redirecionado para a respectiva página. Figura 36.

Figura 36 – Saúde

| Buscar                                                       |                                                                               | ٩                                                                  |                                                           |                            | C. M                                                                          |                          |               |           |                                                   |
|--------------------------------------------------------------|-------------------------------------------------------------------------------|--------------------------------------------------------------------|-----------------------------------------------------------|----------------------------|-------------------------------------------------------------------------------|--------------------------|---------------|-----------|---------------------------------------------------|
| PORT                                                         | TAL DA<br>NSPAR                                                               | ÊNCIA                                                              |                                                           |                            | Prat                                                                          | tique Cidada             | nia           |           |                                                   |
| O Portal                                                     | Legislação                                                                    | Contratos                                                          | Convênios                                                 | Funcionários               | Patrimônio                                                                    | Transporte Público       | Dados Abertos | Saiba+    | Contato                                           |
| <ul> <li>Pli</li> <li>Pri</li> <li>Re</li> <li>Se</li> </ul> | ano Municipal de<br>ofissionais da Sa<br>latório de Gestã<br>cretaria Municip | e Saúde<br>úde - Escala po<br>io Municipal de<br>oal da Saúde - Ir | r local de trabal<br>Saúde<br>istitucional                | ho, com nome, car          | rgo e horário de a                                                            | atendimento (atualização | o mensal).    |           |                                                   |
| Instituc<br>O que é<br>Glossário<br>Fale con                 | ional<br>o Portal<br>o<br>osco                                                | Cr<br>Re<br>De<br>Ba                                               | onsulte as Cont<br>eceitas<br>espesas<br>alanço Orçamenta | <b>as Públicas</b><br>ário | <mark>Saiba +</mark><br>Lista de Funcion<br>Plano de Govern<br>Diário Oficial | iários PMC<br>Io         | 31            | CERTISIGN | ICI<br>Instructor<br>des Coladors<br>Inteligentes |
|                                                              |                                                                               |                                                                    |                                                           |                            | © 2010-2021                                                                   |                          |               |           | Торо                                              |

## 1.7 Rodapé

Estão disponibilizados os links mais utilizados do portal e o selo W3C. Figura 37.

• Selo W3C: A W3C é o órgão regulamentador de padrões de internet. Estes padrões definem aspetos de qualidade de um determinado site.

Figura 37 – Rodapé

| PORT<br>TRA | TAL DA<br>NSPAR | ÊNCIA     |           | 1            | Prat       | tique Cidada       | nia           | 2      |         |
|-------------|-----------------|-----------|-----------|--------------|------------|--------------------|---------------|--------|---------|
| O Portal    | Legislação      | Contratos | Convênios | Funcionários | Patrimônio | Transporte Público | Dados Abertos | Saiba+ | Contato |

## Acesse e Acompanhe as Contas Públicas

O portal da transparência foi criado pela Prefeitura de Curitiba para você acompanhar e fiscalizar a aplicação dos recursos públicos no Município, conforme a Lei Complementar nº 131, de 27 de maio de 2009 e Decreto nº 10.540, de 05 de novembro de 2020. Dúvidas, consulte o Manual de Navegação.

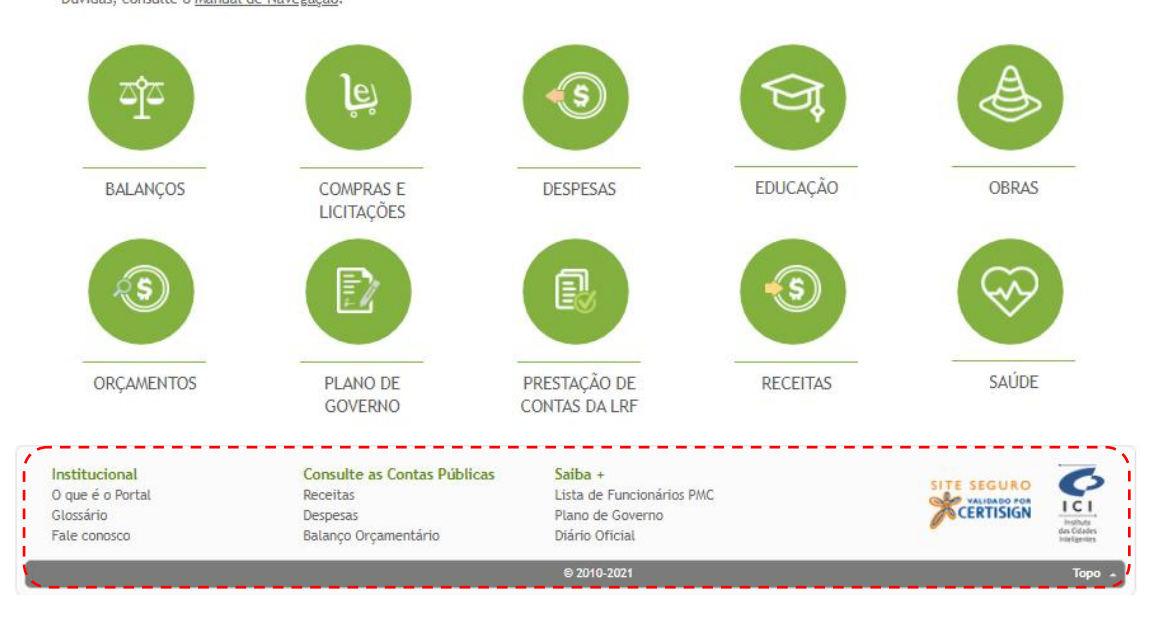

Importante: Baseado nas informações obtidas através das sugestões, questionamentos e dúvidas dos internautas, este Manual poderá sofrer alterações.